| SMS         | tewart                                                 |
|-------------|--------------------------------------------------------|
| Használ     | ati útmutató                                           |
| Tarta       | alomjegyzék                                            |
| 02 🧐        | Beüzemelés                                             |
| 06 🖉        | Zigbee beállítások                                     |
| <b>10 ぜ</b> | Lokális Tuya                                           |
| 15          | Távoli elérés (VPN)                                    |
| 19          | Kezelőfelület                                          |
| 23 🙆        | Automatizálás                                          |
| 26 8        | Felhasználókezelés                                     |
| <b>29</b>   | Nyelv beállítása                                       |
| 31 🛜        | Kamera beállítás o o o o o o o o o o o o o o o o o o o |
| <b>35</b> C | Frissítés / mentés                                     |
| Vide        | POSEC <sup>®</sup>                                     |

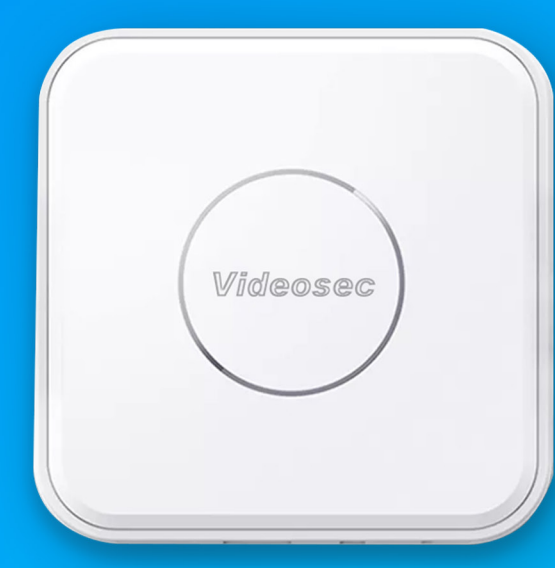

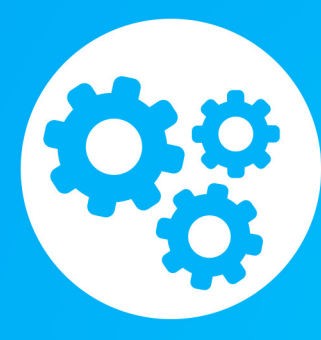

### Beüzemelés

Beüzemelési útmutató és segédlet. Legújabb szoftverfrissítés telepítése új rendszer telepítésekor.

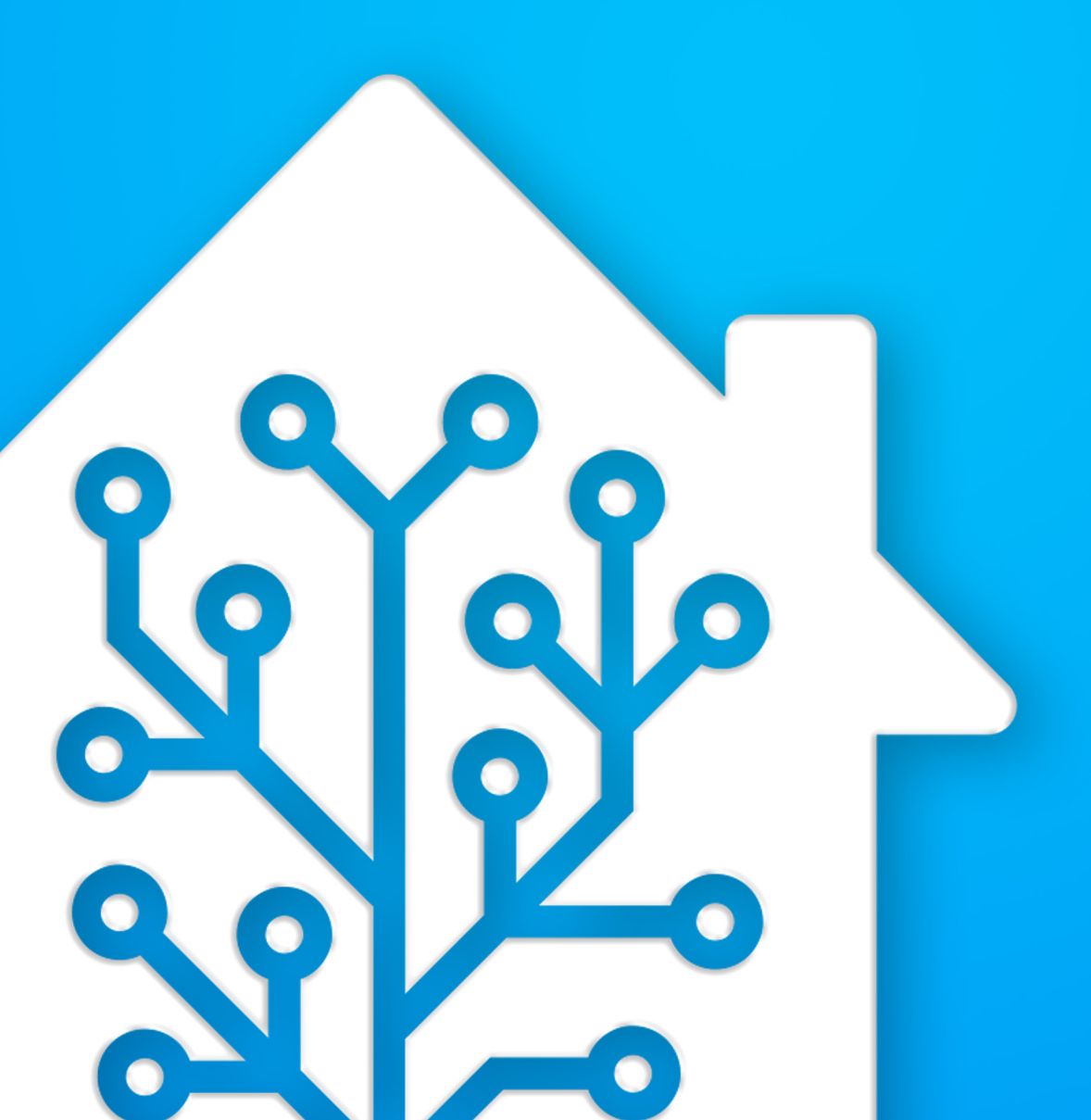

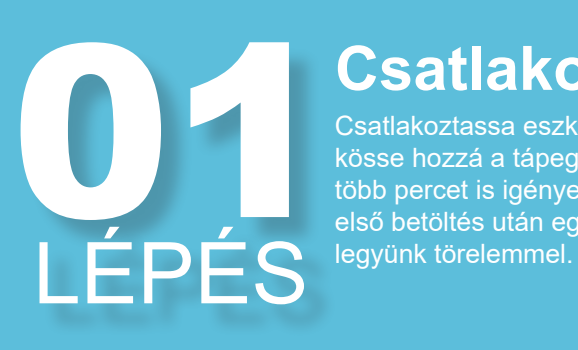

### Csatlakoztatás

Csatlakoztassa eszközét a hálózathoz és kösse hozzá a tápegységet. Az indítás több percet is igényel. Az eszköz az első betöltés után egyszer újraindul így

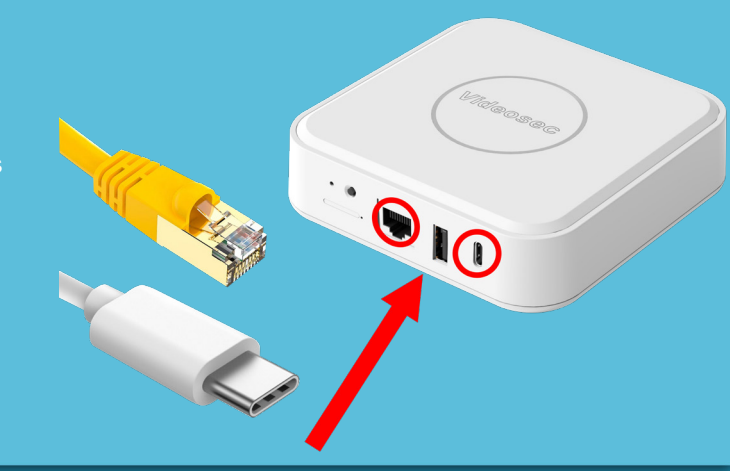

# Elérés A http://homeassitant.local:8123 webcímen el tudjuk érni a kezelőfelületet miután beindult a rendszer. Ha ez sikerült várjunk körülbelül 2 percet hogy megbizonyosodjunk hogy biz-tosan teljesen betöltött minden

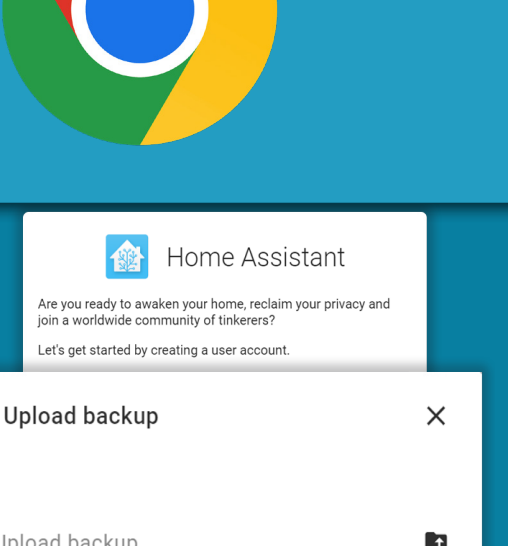

03LÉPÉS

### **Restore**

A felugró ablak leglasó sorában aláhúzott linkként szerepel hogy "Alternatively you can restore from a previous backup.". Erre kattintva egy felugró ablakban fel tudjuk tölteni a legaktuálisabb konfigurációs .zip állományt.

(letölthető oldalunkról)

| U  | pload backup                             |                | × |
|----|------------------------------------------|----------------|---|
| Up | load backup                              |                | 1 |
|    | Confirm Password                         | 0              |   |
|    | Alternatively you can restore from a pre | CREATE ACCOUNT |   |
|    |                                          |                |   |

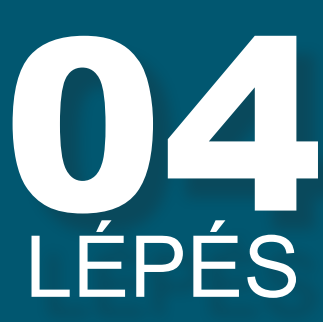

### Teljes visszaállítás

A felugró ablakban kattintsunk a "RESTORE" gombra. Ez betölti az alap beállításokat és lefrissíti a rendszert a legfrissebb változatra. Ez több percig is eltarthat és ekkor az eszköz elérhetetlenné válik. NE INDÍTSUK ÚJRA A RENDSZERT ez alatt! körülbelül 10 perc után frissítsük az oldalt és megjelenik a bejelentkezési felület.

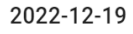

×

Full backup (4.9 MB) 2022-12-19T11:53:25.199490+00:00

Select what to restore

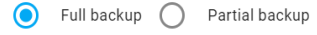

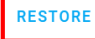

Mosquitto broker Keressünk rá a "Mosquitto broker" bővít-ményre, megnyitás után pedig a felugró ablakon kattintsunk az "install"-ra.

Új bővítmény

megtalálható kék gombbal tudjuk majd hozzá

A megjelenő felületen megtalálhatók lesznek az eddig telepített bővítmények, jobb alsó sarokban adni az új bővítményünk

Válasszuk ki az Add-ons opciót, a bővítmények között tudjuk majd telepíteni a zigbee vezérlőnket. Mivel ennek frissítése más szolgáltatást is igényel így nem firssül eggyüt a rendszerrel.

Bővítmények

Add-ons

**ADD-ON STORE** 

Mosquitto broker

An Open Source MQTT broker

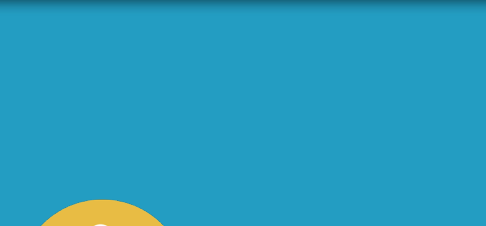

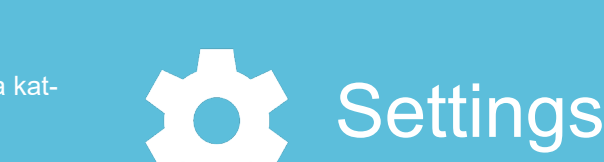

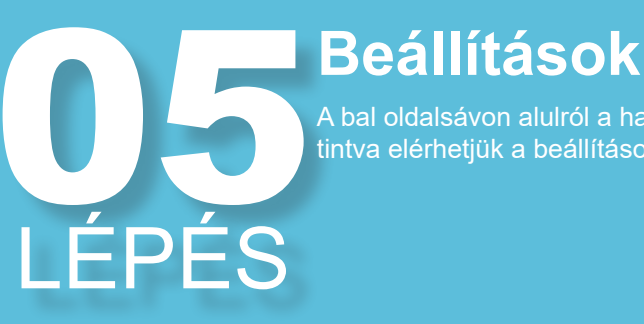

LÉPÉS

07

LÉPÉS

LÉPÉS

# US LÉPÉS

10 LÉPÉS

### Restart

távolításával és visszadugásával. Így minden

### Zigbee2mqtt

Ellenőrizzük hogy a zigbee konfigurációnk működik-e. Ehez nyissuk meg a bal oldalmenüben a zigbee2mqtt vezérlőpultunkat. Ha minden megfelelően van beállítva megjelenik a kezelőfelület hibaüzenetek nélkül.

Zigbee2MQTT Edge

LoO

# LÉPÉS

### Beállítások/Eszközök

A bal oldalmenüben menjünk a beállítások hoz és válasszuk ki az eszközöket.

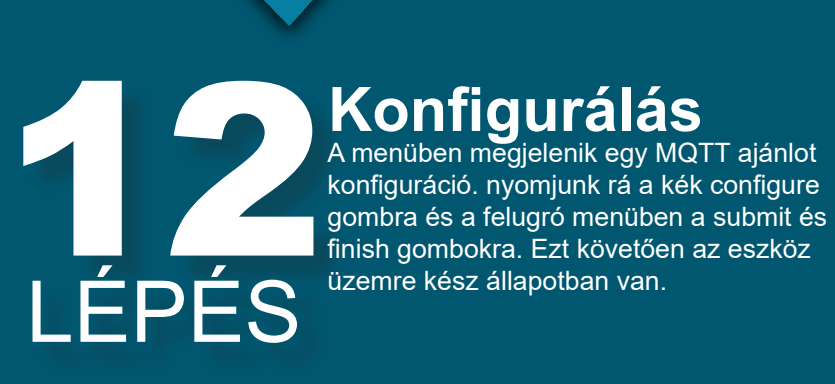

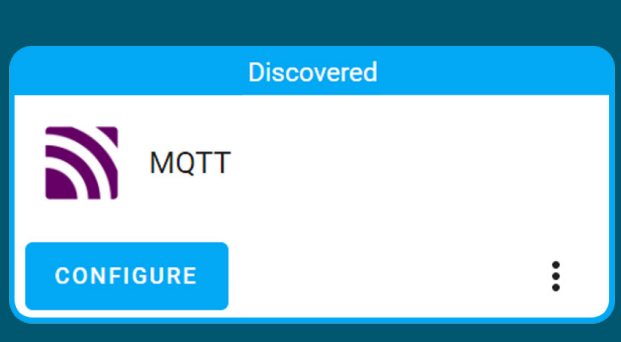

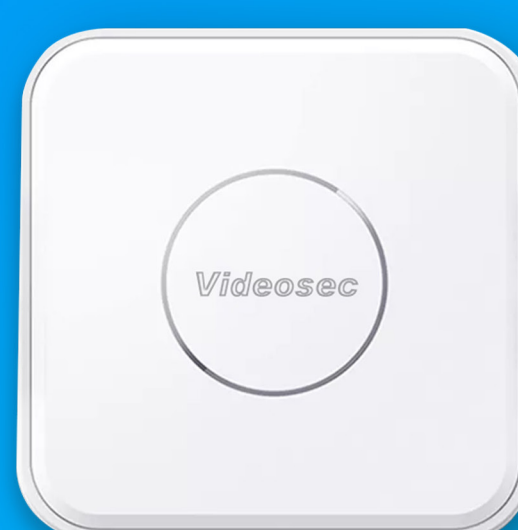

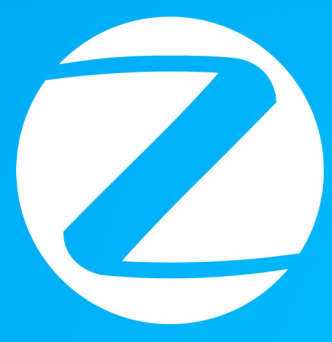

### Zigbee beállítások

zigbee eszközök hozzáadása, szerkesztése, beüzemelése, kezelő felületre helyezése.

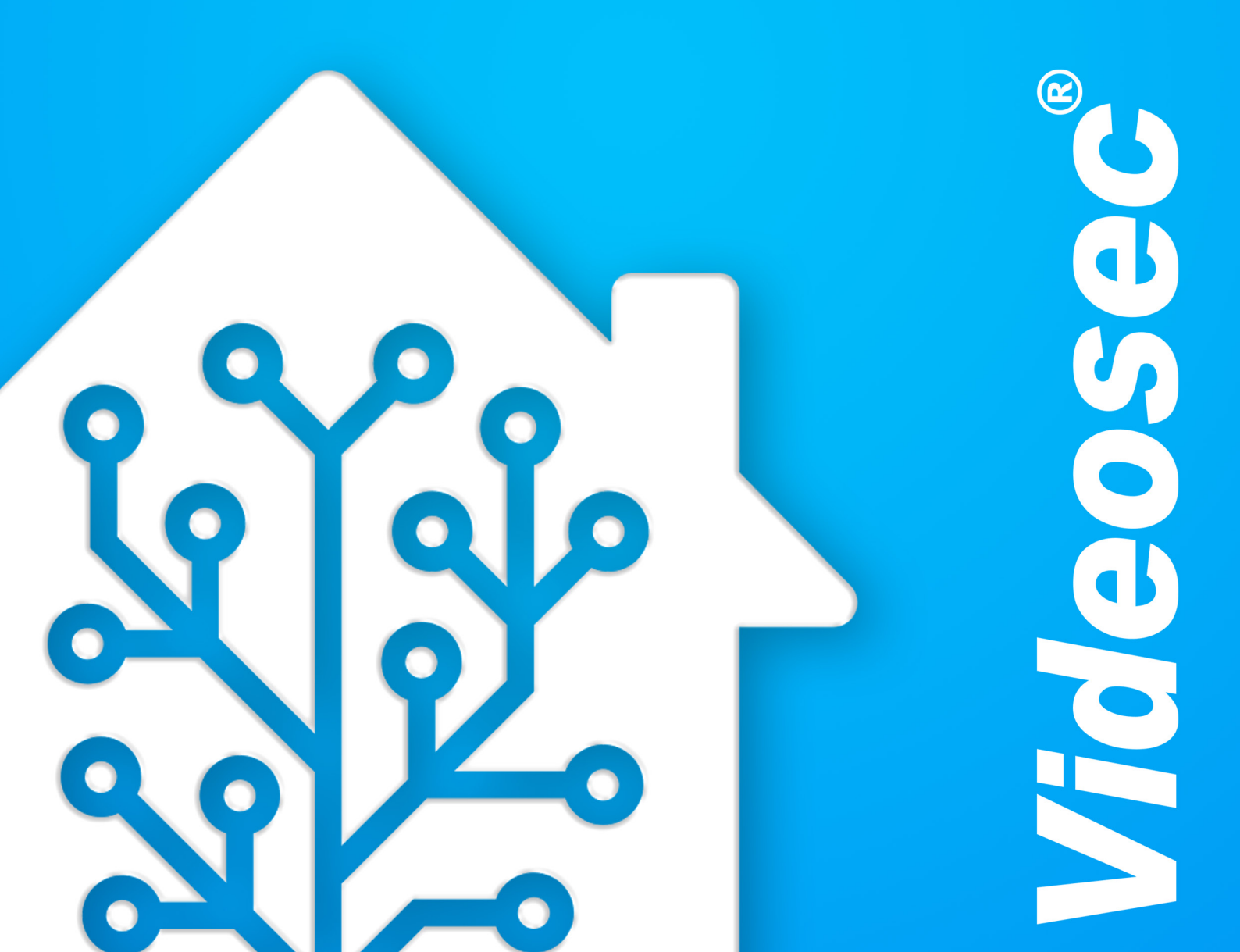

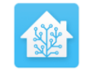

#### Home Assistant

You're about to give http://homeassistant.local:8123/ access to your Home Assistant instance.

Logging in with Home Assistant Local.

| Username* |   |
|-----------|---|
|           |   |
| Password* | Θ |

# **U** LÉPÉS

### Zigbee2MQTT

A szerver géppel azonos hálózaton lévő eszközzel látogassunk el a http://home-

**Belépés** 

'admin" és "123456'

assistant.local:8123 oldalra.

Alapértelmezett admin belépés:

Oldalsávban válasszuk ki a Zigbee2MQTT Edge opciót. Ez megjeleníti nekünk a zigbe vezérlő felületet. Edge opciót. Ez megjeleníti nekünk a zigbee

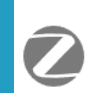

Zigbee2MQTT Edge

K LÉPÉS

LÉPÉS

### Permit join (All)

Indítsuk el a párosítási üzemmódot. Ezt követően a központ automatikusan kapcsolódik az összes eszközhöz ami szintén párosítási módban van. (4 percig)

A zigbee eszközünket állítsuk párosítási üzemmódba és megjelenik a kezelőfelületen. Permit join (All)

### LÉPÉS

### Eszköz átnevezés

Az új eszköz jobb oldalán található kék szerkesztés ikonnal át tudjuk nevezni a felhasználóbarátabb kezeléshez.

Figyeljunk hogy az "Update Home Assistant entity ID" csúszkát is húzzuk el jobbra.

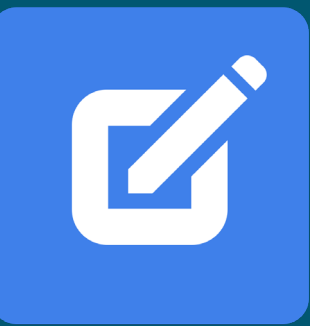

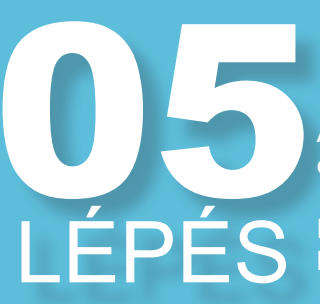

### Beállítások

A bal oldalsávon alulról a harmadik opcióra kattintva elérhetjük a beállításokat.

Ezek után meg tudjuk majd jeleníteni az új eszközün-

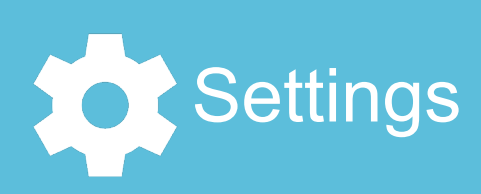

### Eszközök

A devices & services kiválasztását követően megtekinthetők a csatlakoztatott szolgáltatások és eszközök Devices & Serices

07 LÉPÉS

LÉPÉS

### **Mosquitto broker**

XX-device szövegre kattintsunk a Mosquitto broker kategóriában

| 3)     | Mosquitto broker                      |
|--------|---------------------------------------|
|        | <u>1 device</u> and <u>7 entities</u> |
| CONFIG | URE                                   |

•

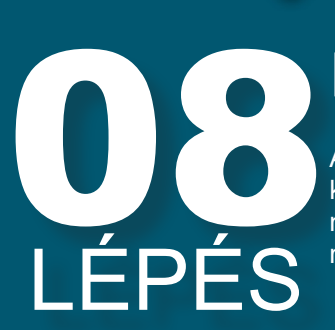

8

### Kezelő felülethez adás

A megjelenő felületen ki tudjuk próbálni hogy eszközünk megfelelően működik-e. Amennyiben minden megfelelő akkor pedig az "Add to Dashboard" gombbal rögzíteni tudjuk a vezérlőfelületen

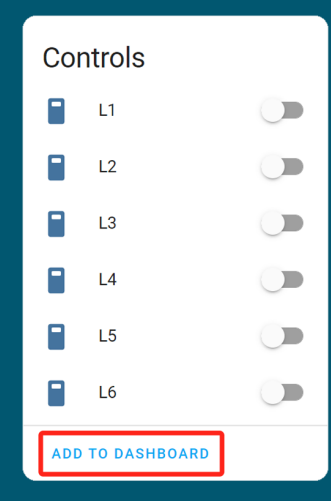

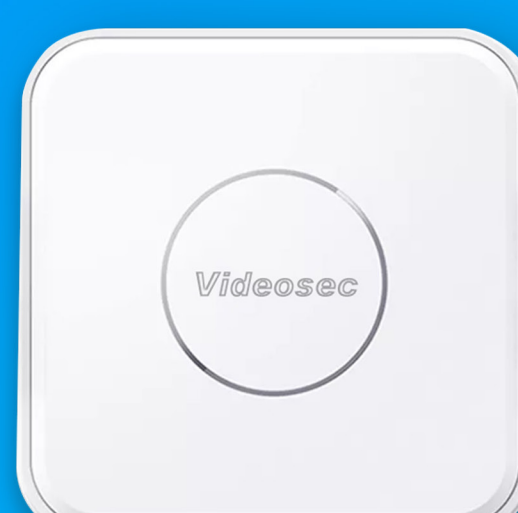

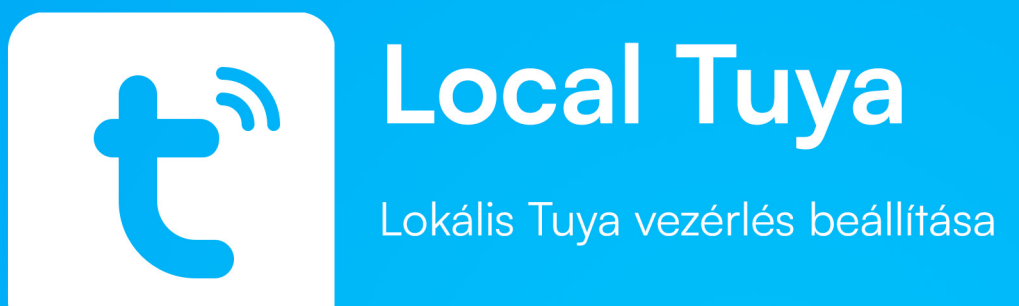

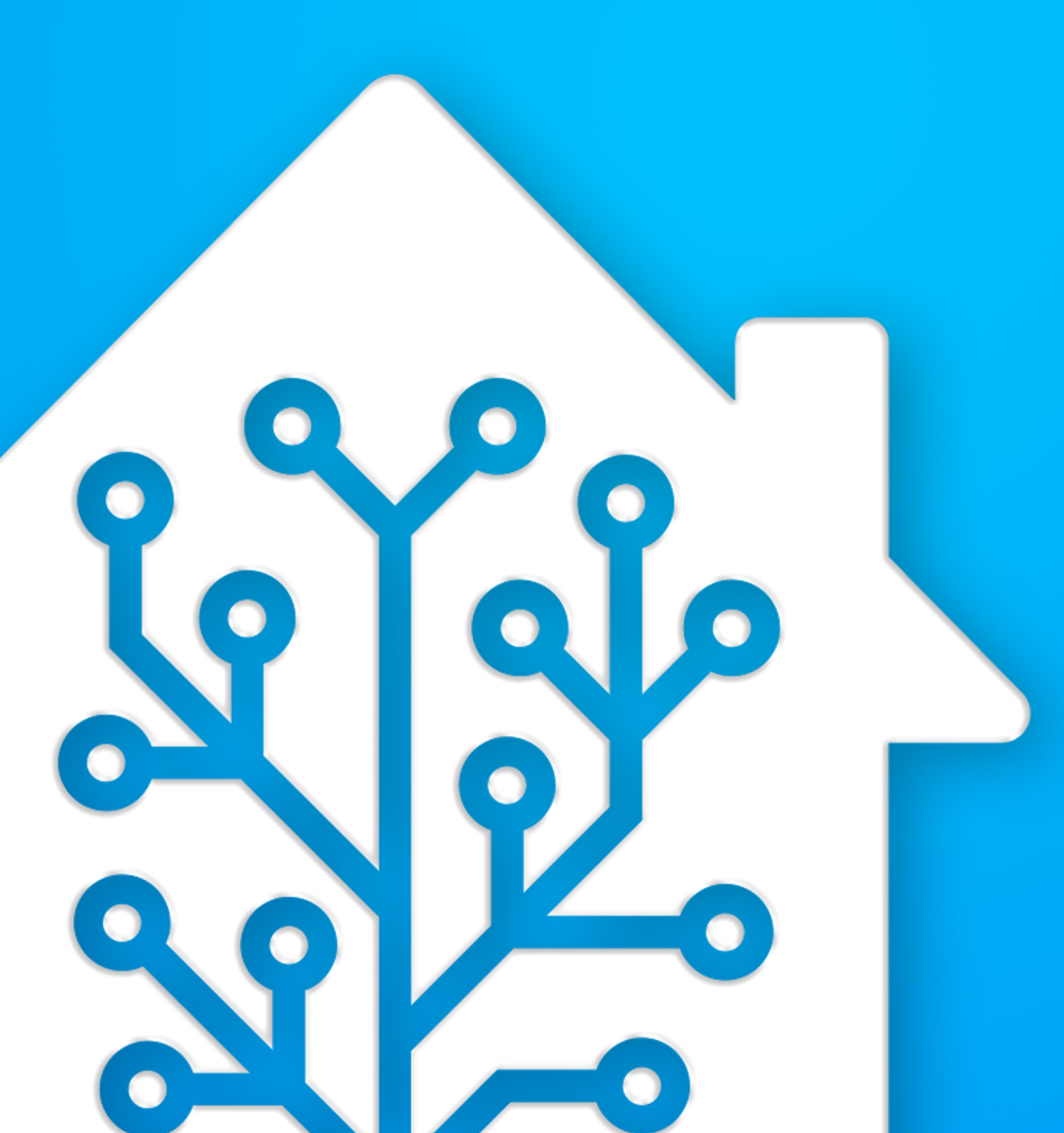

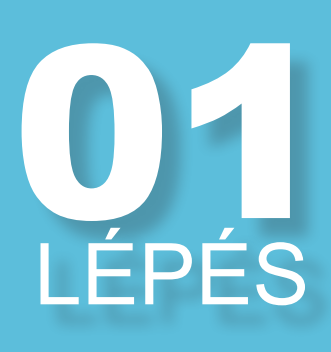

### **Telefonos beállítás**

likációhoz amibe a fő fiókkal vagyunk bejelentkezve (Kesőbb a fejlesztői fiókot is ehez az emailhez

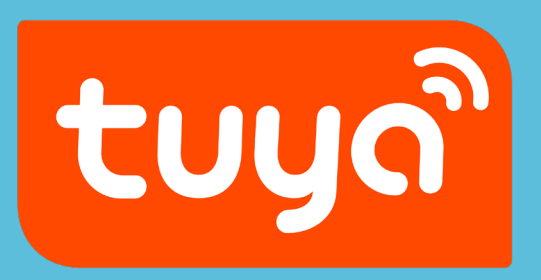

# LÉPÉS

### Tuya.com

Látogassunk el a tuya.com weboldalra, a jobb felső sarokban található narancssárga "Go to IoT Platforn gombra nyomjunk rá. ami egy regisztrációs oldalra v sarokban található narancssárga "Go to IoT Platform" gombra nyomjunk rá. ami egy regisztrációs oldalra visz

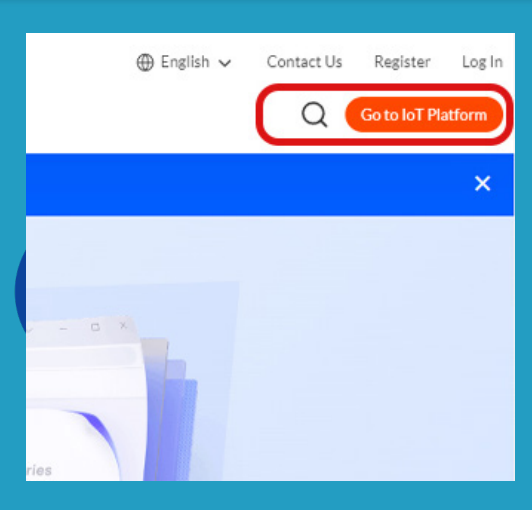

### Regisztráció

LÉPÉS

A regisztrációhoz ugyanazt az emailt használjuk amit a fő felhasználó fog használni. Ez az új fiók független lesz a meglévő tuya fióktól. A regisztrációt követően egy visszaigazoló emailt kapunk ami után készen áll a fiók a konfigurálásra.

Az új fejlesztői fiók kizárólag arra szolgál hogy megszerezzük a fiókhoz csatolt eszközök azonosítóját.

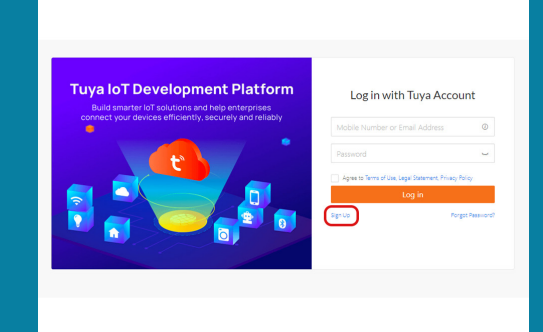

## LÉPÉS

### **Bejelentkezés**

A belépést követően ugorjunk átt a bemutatón (skip). és a felugró ablakon is skippelhetjuük a választást. Ezt követően a bal menüből válasszuk ki a Development opciót majd a jobb oldalon a Create Cloud Projekt gombot.

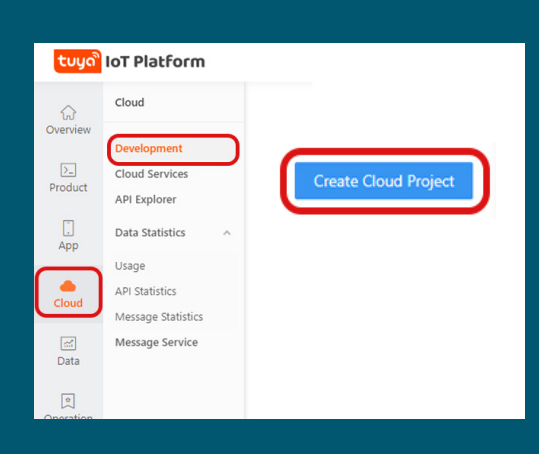

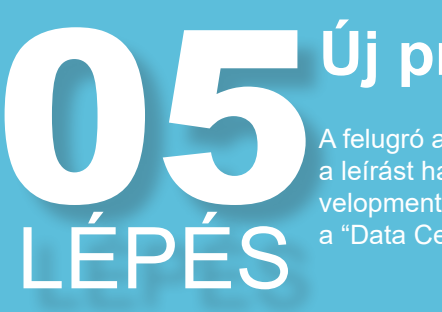

### Új projekt

A felugró ablakon el kell neveznunk a projektet, a leírást hagyjuk üresen, az "Industry"-t és a "Development method"-ot állítsuk smart-home-ra, és a "Data Center"-t pedig Central europe-ra

| Create Cloud Project  | x                                                                                                 |
|-----------------------|---------------------------------------------------------------------------------------------------|
| * Project Name :      | Smarthome                                                                                         |
| Description :         | Please briefly describe the functions and scenarios of your project, with no more than 255 words. |
|                       |                                                                                                   |
| * Industry:           | Smart Home V                                                                                      |
| * Development Method: | Smart Home v                                                                                      |
| * Data Center 🕘 :     | Central Europe Data Center ×                                                                      |
|                       | Cancel                                                                                            |

### Alap beállítások

A következő felugró menüket csak engedélyezzük az alap beállításokkal. ne skippeljünk csak engedélyezzünk és fogadjunk el mindent

|   | Authorization            | х              |
|---|--------------------------|----------------|
|   | Smart Home Scene Linkage | х              |
| > | Data Dashboard Service   | ×              |
| > |                          |                |
| > |                          |                |
|   |                          | Skip Authorize |

| ÉD | рÉС |   |
|----|-----|---|
|    |     | ) |

LÉPÉS

### Mobil csatolása 1

A felső sorban kiválasztjuk a "Devices" fület és alatta a "Link Tuya App Account" opciót. majd kattintsunk az "Add App Account" gombra. Ezt követően megjelenik egy QR kód amit a telefonunkon beolvasunk.

| o<br>ervice API | Assets Users        | Devices               | urces of other A |                 |   |
|-----------------|---------------------|-----------------------|------------------|-----------------|---|
| Link My W       | /eChat Mini Program | Link Tuya App Account | Link SaaS        | Add App Account | _ |
| ~               | Device Type         | ✓ Device Permission ✓ | Enter devic      |                 |   |
| Device ID       | Draduct             |                       |                  |                 |   |

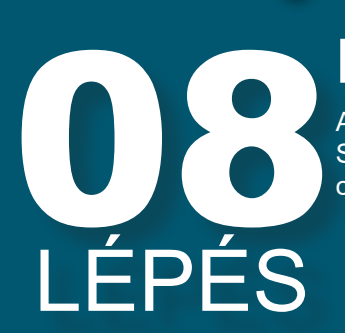

### Mobil csatolása 2

A mobilon a Tuya appon Én/(jobb alsó sarok) Scan Icon (jobb felső sarok) menügombbal olvassuk be a felugrott QR-kódot.

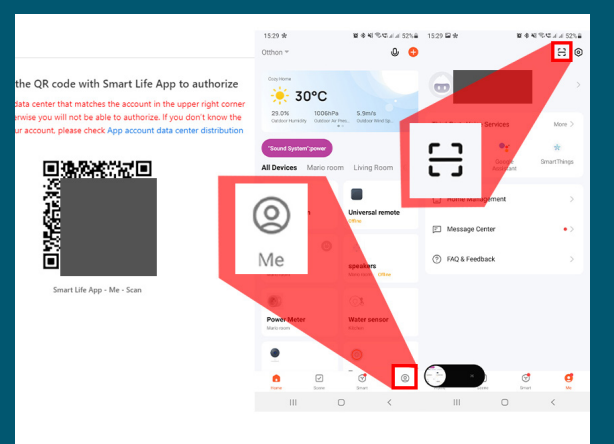

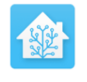

#### Home Assistant

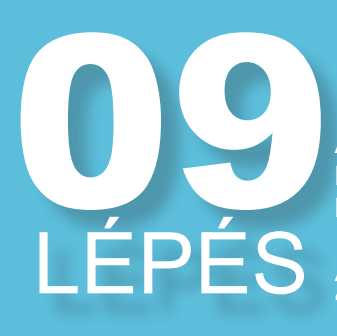

### Belépés új ablakon

A szerver géppel azonos hálózaton lévő eszközzel látogassunk el a http://homeassistant. local:8123 oldalra.

Alapértelmezett admin belépés: "admin" és "123456" You're about to give http://homeassistant.local:8123/ access to your Home Assistant instance.

Logging in with Home Assistant Local.

| Username* |   |
|-----------|---|
|           |   |
| Password* | 0 |

### 10 LÉPÉS

### **Beállítások**

A bal oldalsávon alulról a harmadik opcióra kattintva elérhetjük a beállításokat.

Ezek után meg tudjuk majd jeleníteni az új eszközünket

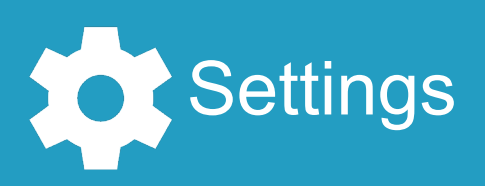

11 LÉPÉS

12 LÉPÉS

### Eszközök

A devices & services kiválasztását követően megtekinthetők a csatlakoztatott szolgáltatások és eszközök Devices & Serices

### Új integráció

A jobb alsó sarokban lévő kék "add integration" gombra kattintva adjuk hozzá a localTuya integrációt. Ennek segítségével képesek leszünk a helyi hálózaton lévő wifis tuya eszközeinket vezérelni.

+ ADD INTEGRATION

## 13 LÉPÉS

### **Client ID / Secret**

A "Client ID"-t ki tudjuk szedni az overview fülről. A megjelenő ablak második bekezdésében megtaláljuk a Client ID-t és a Client secret-et. ezeket másoljuk be, a hozzájuk tartozó mezőkbe

| tuyດື   | loT | Platform                                                                           |
|---------|-----|------------------------------------------------------------------------------------|
| ଜ       | ÷   | Smarthome Switch Project 0                                                         |
| erview  |     | Overview Authorization Service API Assets Users                                    |
| >_      |     |                                                                                    |
| oduct   |     | Smarthome                                                                          |
|         |     | Inductory Smart Home                                                               |
| App     |     | Data Cantas Cantral Succes Data Cantas                                             |
| TP      |     | Data Center Central Europe Data Center                                             |
|         |     | Authorization Key Ø                                                                |
| loud    |     |                                                                                    |
|         |     | Access ID/Client ID                                                                |
| ~       |     | Access Secret/Client Secret:                                                       |
| Data    |     |                                                                                    |
|         |     | Cloud Authorization IP Allowlist @                                                 |
| •       |     | To improve security, you can set up a list of IPs that can legally access Tuya's o |
| aration |     |                                                                                    |
| rouon   |     |                                                                                    |

### User ID

A "User ID" megtalálható a tuya oldalon a Devices/Link Tuya App Account fülön. a UID oszlop alatt található eu\*\*\*\*\*\*\*\*\* kódot kell kimásolni és beilleszteni a "User ID" mezőbe.

Ezt követően tovább lépve megjelenik az integrációk között a localtuya.

| tuyດື        | ΙοΤ | Platform                                                                                                    |
|--------------|-----|----------------------------------------------------------------------------------------------------|
| ŵ            | ÷   | Smarthome Switch Project 0                                                                                               |
| erview       |     | Overview Authorization Service API Assets Users Devices                                                                  |
| >_<br>oduct  |     | You can add devices to a project using the IoT Device Management App, and also can link device resources                 |
|              |     | All Devices Link My App Link My WeChat Mini Program Link Tuya App Account Lin                                            |
| App<br>.loud |     | You can link devices to this project by using accounts of Smart Life App. Already added 1 accounts and linked 2 devices. |
| 2            |     | App Account UID                                                                                                    |
| Data         |     | 2 baucionario@videosec.com                                                                                               |
| eration      |     |                                                                                                    |
| (中<br>rchase | •   |                                                                                                    |
| AS 7         |     |                                                                                                    |

15 LÉPÉS

LÉPÉS

### Eszközök hozzáadása

Az új "localtuya" integrációnál kattintsunk a configurálás gombra. a felugró ablakon az "Add new device" opción hagyjuk a rendszert, a leugró menüből válasszuk ki a tuya eszközünket és lépjünk tovább, majd ha nem akarjuk átnevezni kattintsunk a "Submit" gombra.

| ج<br>ٹ | localtuya | ٢      |
|--------|-----------|--------|
| CONFIC | GURE      | •<br>• |

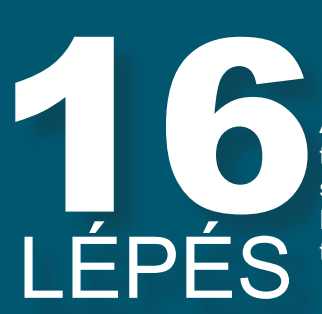

### Eszköz beállítása

Az új eszközünk funkcióit meg kell tanítani a localtuya-val. kiválasztjuk az eszközünk eggyik funkcióját (pl switch ha relé kapcsoló) és rá kattintunk. Ehhez a legaktuálisabb segítséget eszközönként megtaláljuk a támogatások között az SMStewart oldalán.

| Entity type selection                  | 0         | ×     |
|----------------------------------------|-----------|-------|
| Please pick the type of entity you wan | t to add. |       |
| Platform<br>switch                     |           | •     |
|                                        | S         | UBMIT |

### Funkció tanítása

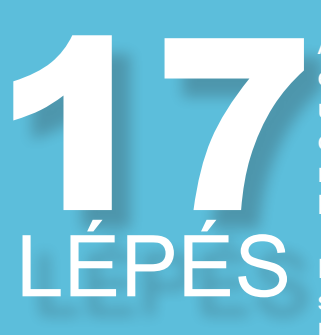

A kiválasztott funkcióhoz hozzá kell rendelnünk egy ID-t ami azt a funkciót végrehajtja (pl 1 (value: false)) és az eszköz nevét. Ha vannak alfunkciók azokat is itt be tudjuk állítani (pl feszültségmérés). Mindezek után a submit gombbal tovább léphetünk.

Ezekben az ID mellet lévő value: \*\*\* érték lehet segítségünkre vagy videosec eszközök esetén a lenti táblázatból is kinézhetők.

| Configure entity 🕜                                                                                                    | ×    |
|----------------------------------------------------------------------------------------------------|------|
| Please fill out the details for an entity with type $\mbox{switch}$ . All settings except for can be changed from the Options page later. | r ID |
| ID<br>1 (value: False)                                                                                                    | -    |
| Friendly name*<br>Első csatorna                                                                                                    |      |
| Current                                                                                                    | •    |
| Current Consumption                                                                                                    | •    |
| Voltage                                                                                                    | •    |
| su                                                                                                    | вміт |

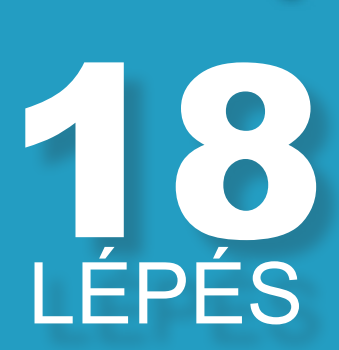

### Több mint 1 funkció

Ha eszközünk több mint egy funkcióval rendelkezik (pl 6 csat. relémodul) akkor az előző lépést többször is végre kell hajtani. Ehez ki kell szedni a pipát a "Do not add any more entities" mellöl. és ismételten kitölteni mindent mint az előző lépésben. Ezt a folyamatot addig kell ismételnünk amíg minden használni kívánt funkciót feltanítottunk. Ezek után a submit gomra nyomva eltűnik az ablak.

\*bizonyos eszközöknél vannak üres funkciók amiket figyelmen kívül lehet hagyni.

| Entity type selection                        |     | ×    |
|----------------------------------------------|-----|------|
| Please pick the type of entity you want to a | dd. |      |
| Platform<br>switch                           |     | -    |
| Do not add any more entities                 | SI  | BMIT |
|                                              | 30  | UMIT |

19 LÉPÉS

### Eszközök megnyitása

<u>XX-device</u> szövegre kattintsunk a Localtuya integrációnk alatt. Itt több eszköz esetén megjelenik egy lista a feltanított eszközeinkről.

| ÷     | localtuya<br><u>1 device</u> and <u>2 entities</u> | ٢      |
|-------|----------------------------------------------------|--------|
| CONFI | GURE                                               | *<br>* |

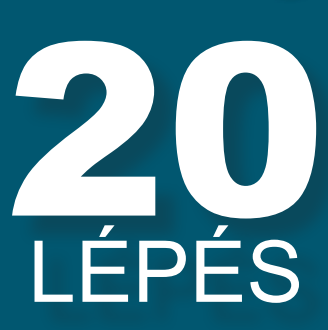

### Kezelő felülethez adás

A megjelenő felületen ki tudjuk próbálni hogy eszközünk megfelelően működik-e. Amennyiben minden megfelelő akkor pedig az "Add to Dashboard" gombbal rögzíteni tudjuk a vezérlőfelületen

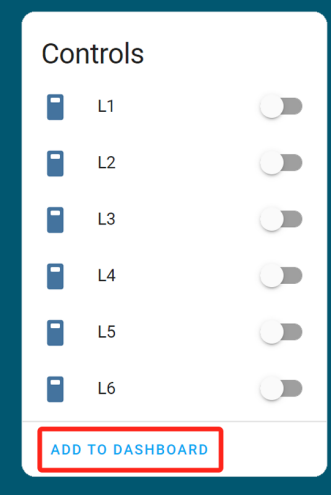

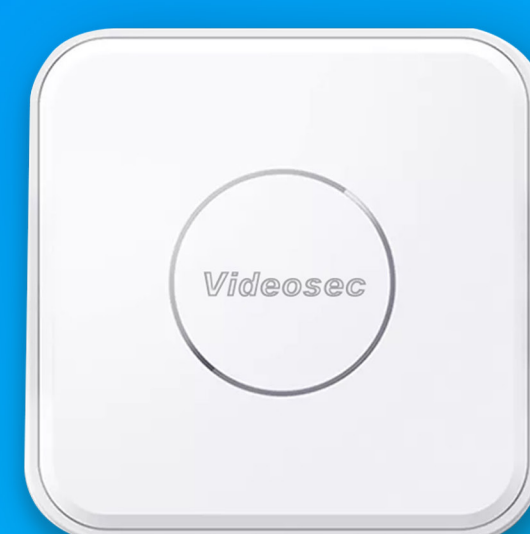

# 

### Távoli elérés (VPN)

VPN beállítása, alkalmazás telepítése, távoli használat.

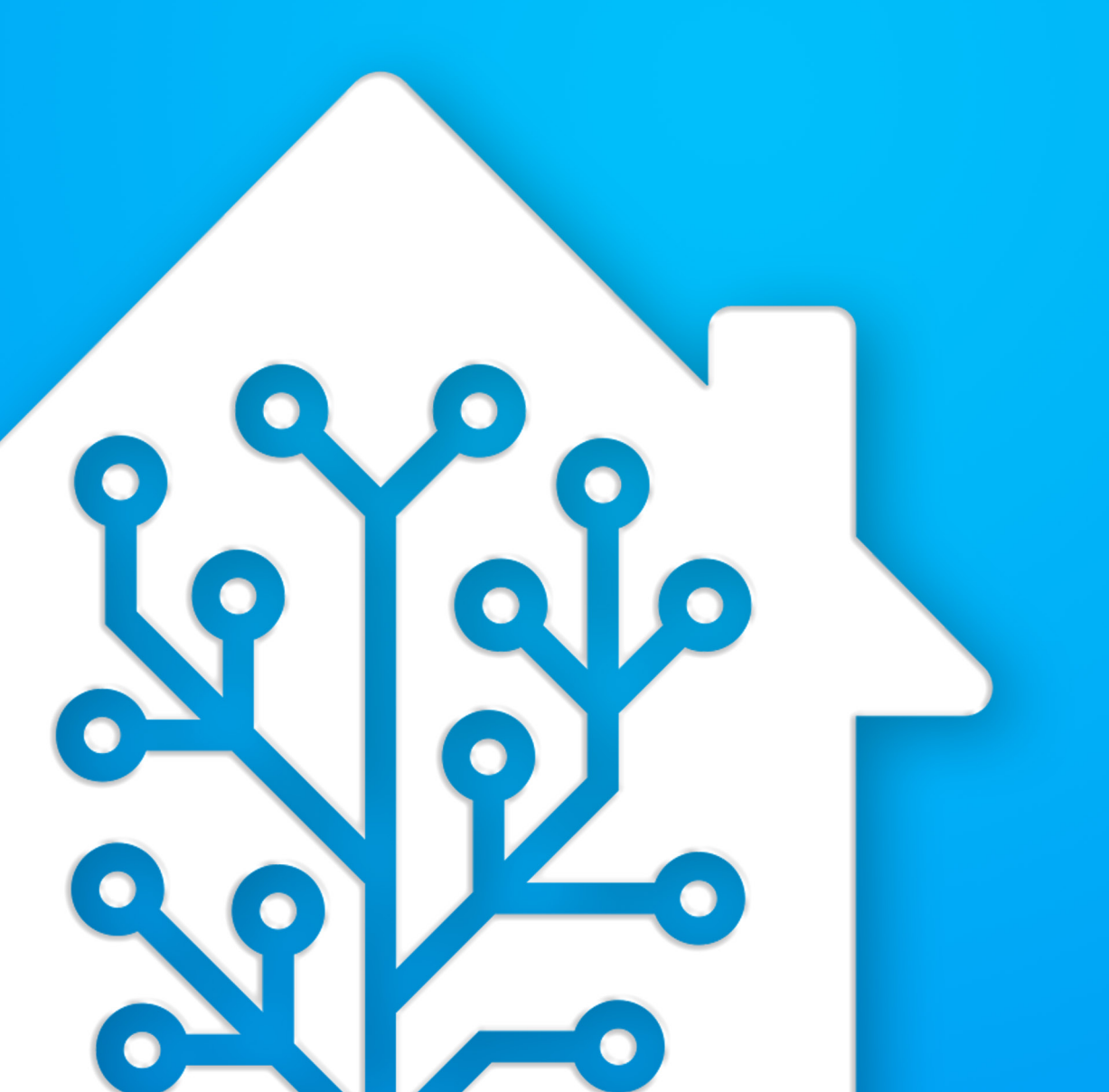

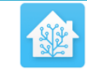

#### Home Assistant

You're about to give http://homeassistant.local:8123/ access to your Home Assistant instance.

Logging in with Home Assistant Local.

Username\*

Password\*

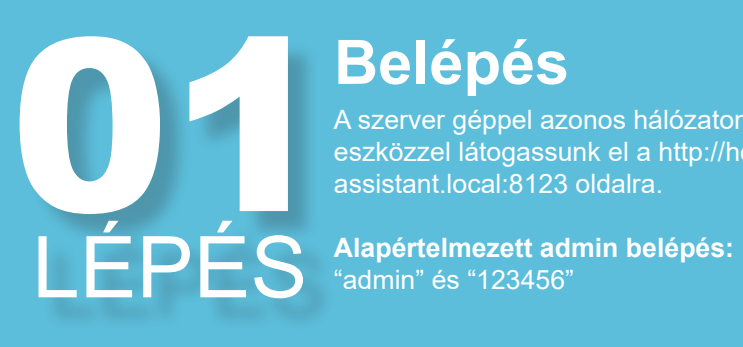

#### **Belépés**

A szerver géppel azonos hálózaton lévő eszközzel látogassunk el a http://home-

0

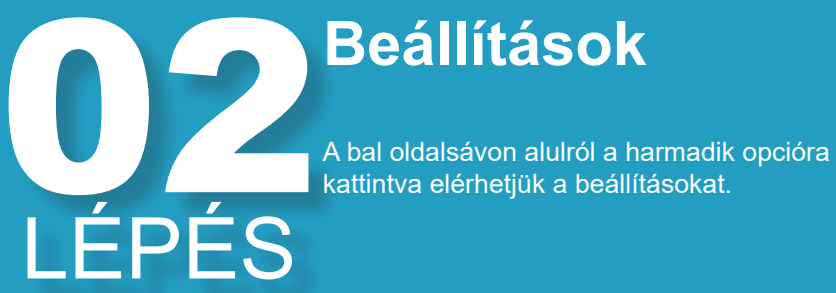

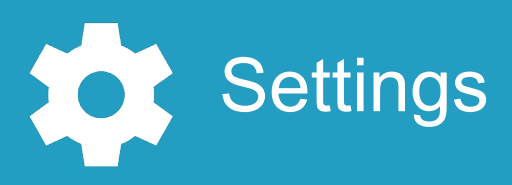

Válasszuk ki az Add-ons opciót, a bővít-mények között tudjuk majd telepíteni a tá eléréshez szükséges VPN szervert LÉPÉS

### Add-ons

mények között tudjuk majd telepíteni a távoli

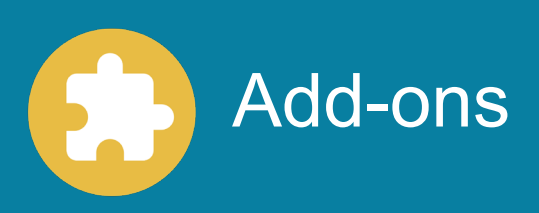

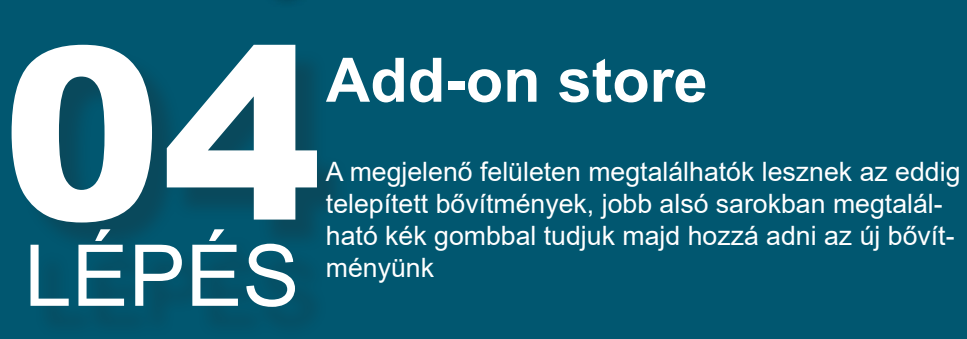

16

### Add-on store

telepített bővítmények, jobb alsó sarokban megtalálható kék gombbal tudjuk majd hozzá adni az új bővítményünk

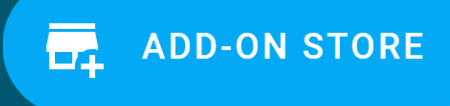

05 LÉPÉS

 $0 \mathbf{5}$ 

LÉPÉS

### Tailscale

Keressük ki a fenti kereső menüben vagy a felület böngészésével a Tailscale bővítményt. Ennek segítségével egy egyszerű VPN-t tudunk majd telepíteni amivel hálózaton kívül is csatlakozhatunk

#### Tailscale Zero config VPN for building secure networks

### Telepítés

Az ablakon keressük meg az "Install" opciót és várjunk pár percet amíg telepíti a bővítményt. ezt követően a telepítő gomb helyén megjelenik egy start gomb amire kattintva el tudjuk indítani a bővítményt. Ajánlott a watchdog funkció bekapcsolása ez mellet.

### Web felület

A telepítést követően az OPEN WEB UI opcióval nyissuk meg a kezelő felületett.

(Ez általaban olyan 1-2p el indítás után használható)

**INSTALL** 

### **OPEN WEB UI**

#### Log in

•••

Get started by logging in to your Tailscale network Or, learn more at tailscale.com.

Log In

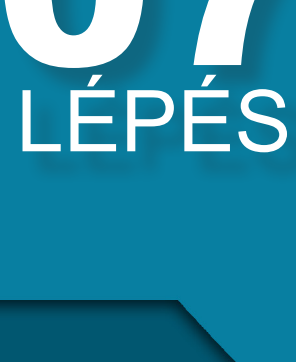

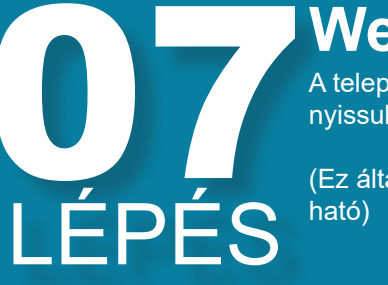

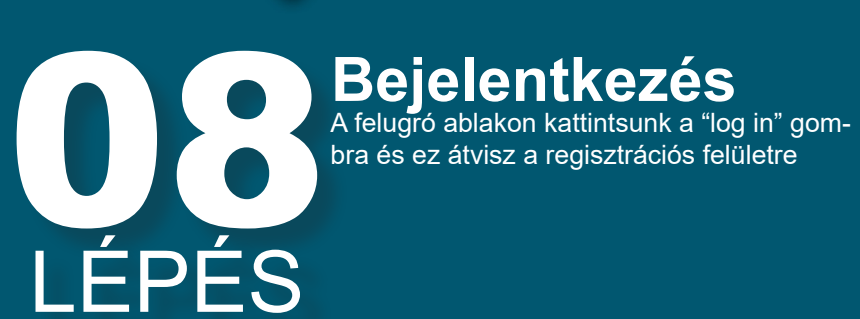

:: tailscale

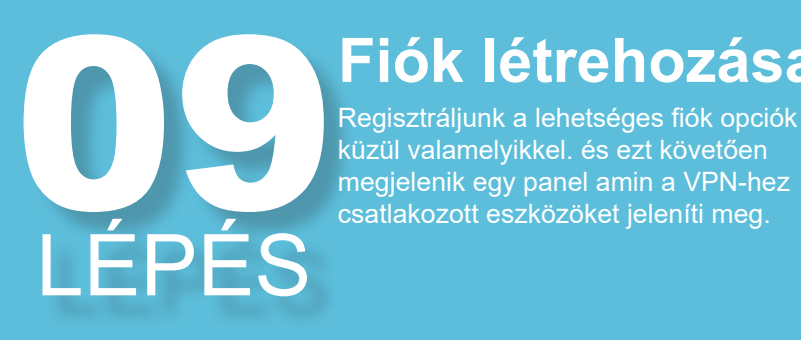

### Fiók létrehozása

Regisztráljunk a lehetséges fiók opciók

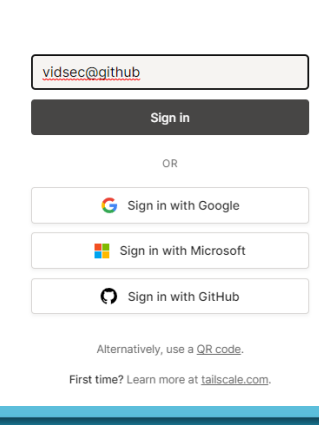

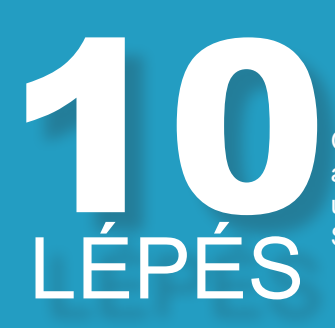

### Mobil telepítés

Okostelefonunkon telepítsük a Tailscale alkalmazást és lépjünk be az alkalmazásba ugyanazzal az azonosítóval amivel az SM-Stewarton tettük.

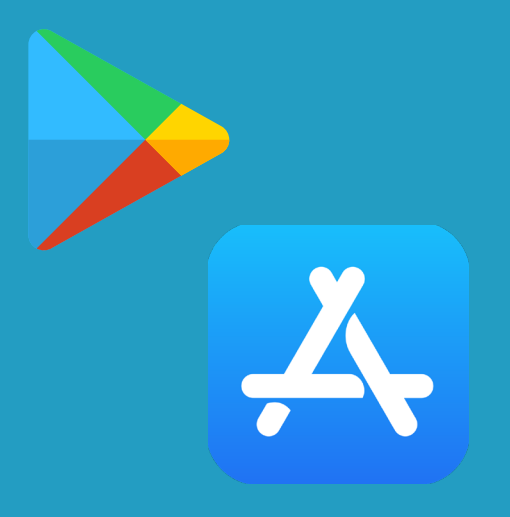

#### 2, 🗳 👬

Active

11 LÉPÉS

### Kezelőfelület

A bejelentkezést követően a bal felső sarokban egy "Active" felirat jelenik meg és a listában megjelenik az SMStewart (alapértelmezetten "homeassistant" néven). Eszköztípustól függően lehetséges hogy engedélyeket kell megadnunk az alkalmazásnak a megfelelő működés érdekében.

p00l-1

Q Search by machine name.

MY DEVICES

homeassistant 100.88.169.52

# LÉPÉS Csatlakozás SMStewart eszközünk ezt köve meassistant:8123 (ha más alap meg a Tailscale alkalmazásban helyére azt írjuk) oldalon lesz el és alkalmazásból is. (amennyibe győződiüelt)

SMStewart eszközünk ezt követően pedig a http://homeassistant:8123 (ha más alapértelmezet név jelent meg a Tailscale alkalmazásban akkor a "homeassitant" helyére azt írjuk) oldalon lesz elérhető böngészőből és alkalmazásból is. (amennyiben ez nem működik győződjünk meg arról hogy a tailscale alkalmazásunk fut és aktív)

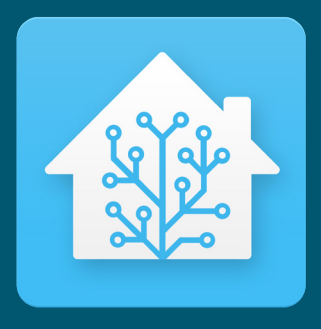

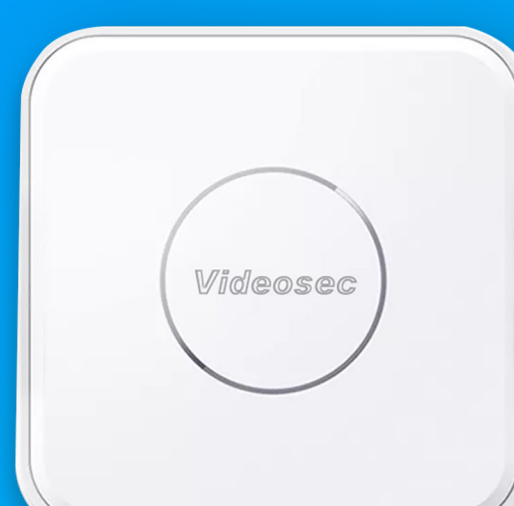

### **Kezelőfelület**

Szerkesztés, használat, bővítés, eszközök hozzáadása, Nézetek szerkesztése

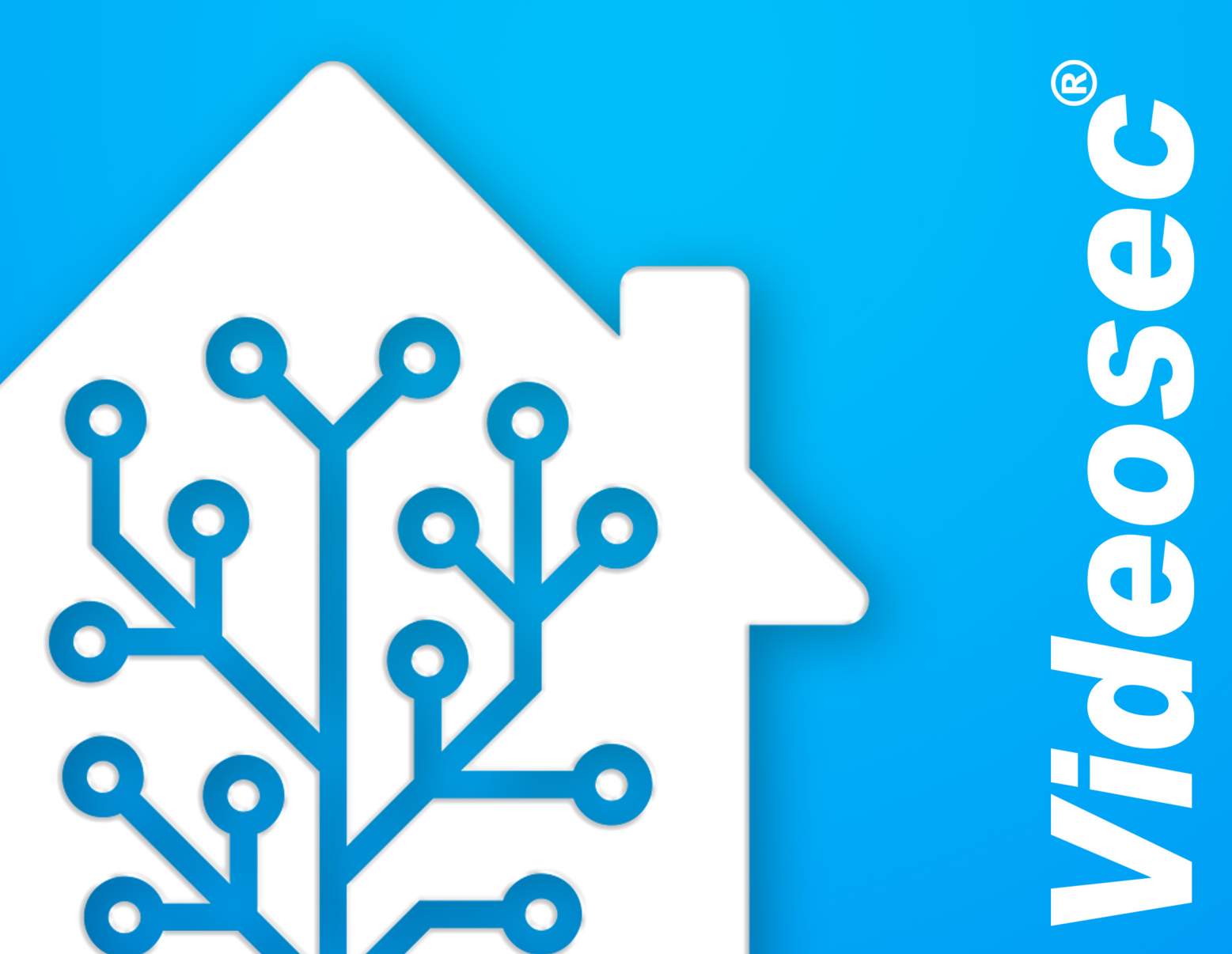

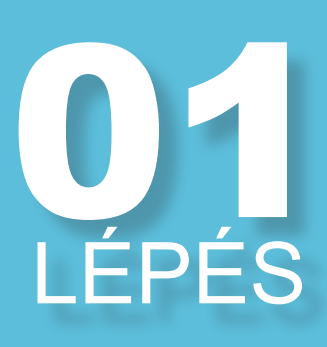

#### **Belépés**

A szerver géppel azonos hálózaton lévő eszközzel láto-Alapértelmezett admin belépés: "admin" és "123456"

|--|

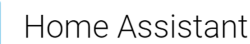

You're about to give http://homeassistant.local:8123/ access to your Home Assistant instance. Logging in with Home Assistant Local

| Username* |   |
|-----------|---|
| Password* | Ø |
|           |   |

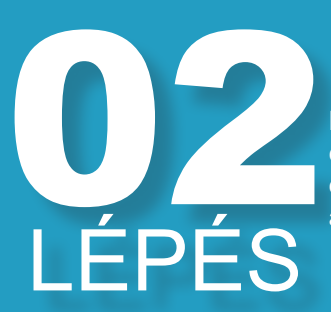

### **Overview**

Overview Bal oldalmenüben keressük meg az "Overview" op-ciót. Ezen a felületen dinamikusan megjelennek az eszközök, amik mobilon, tableten és számítógépen euterretiliusan alapadar a dask és azadkazette etőle eszközök, amik mobilon, tableten és számítógépen is automatikusan elrendeződnek és szerkeszthetők.

Overview

03LÉPÉS

### **Szerkesztés**

Jobb felső sarokban 3 pontra kattintva "Edit Dashboard" segítségével szerkesztési módba kerülünk. itt tudjuk megváltoztatni a felületünket. Ezt követően a felső sor színe megváltozik és a kártyák alatt megjelenik egy szerkesztési gomb, egy három pontos almenü, valamint nyilak a rendezéshez.

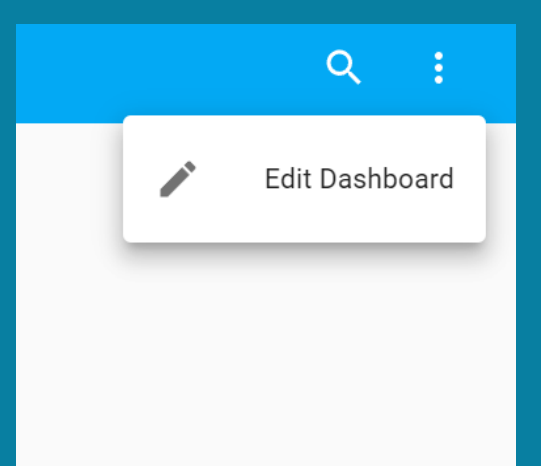

## UJ Kartya Jobb alsó sarokban található "Add Card" gombra kattintva megjelennek az elérhető "kártyák". Alapértel-LÉPÉS

### Új kártya

mezetten ezek kiválasztanak maguknak egy kompatibilis eszközt de természetesen ez változtatható.

ADD CARD

## 05 LÉPÉS

#### Kártyák

Kiválasztjuk az általunk kívánt kártyát, Az "Entity" leugró menüben ki tudjuk választani a vezérelni kívánt entitást. Ezen felül kártyáktól függően elérhető a kártya: iconja, neve, kattintási parancs, hosszú kattintási parancs,mértékegység stb.

| nion our a moura you nice to at                                                                                                    | a to your nome view:                               |                                                                                                    |
|----------------------------------------------------------------------------------------------------|----------------------------------------------------|----------------------------------------------------------------------------------------------------|
| BY CARD                                                                                                    |                                                    | BY ENTITY                                                                                                    |
| earch cards                                                                                                    |                                                    |                                                                                                    |
| Alarm Panel                                                                                                    | Button                                             | Calendar                                                                                                    |
| he Alarm Panel card allows you to arm<br>and disarm your alarm control panel<br>integrations.                                                                                                    | <b>e</b>                                           | The Calendar card displays a calenda<br>including day, week and list views                                      |
| Entities                                                                                                    | Entity                                             | Gauge                                                                                                    |
| 10 - 100 - 100 - 1 | version                                            | 0<br>vention                                                                                                    |
| Glance                                                                                                    | History Graph                                      | Statistics Graph                                                                                                |
|                                                                                                    | 507 Folie Former<br>1.60 PM 2.50 PM Dee 13 7.60 AM | The Statistics Graph card allows you f<br>display a graph of the statistics for<br>each of the entities listed. |
| Humidifier                                                                                                    | Light                                              | Мар                                                                                                    |

### **O6** LÉPÉS

### Csoportos kártyák

Csoportos kártyák esetén lehetséges több kártya elrendezése egyben. Ezek (2022.12.13-kor) lehetnek: Grid, Horizontal Stack, Vertical Stack kártyák. Ezek segítségével fixel elrendezhető több eszközt kisebb méretben is.

| Grid Card Configuratio              | n                          |            |     |          |        |     |
|-------------------------------------|----------------------------|------------|-----|----------|--------|-----|
| Columns<br>3                        | Render cards as squares    | •          |     | <b>1</b> | t      |     |
| SHOW CODE EDITOR                    | $\leftarrow$ $\rightarrow$ | Î          | ota | ota      | ota    |     |
| Entity<br>ota                       |                            | × *        |     |          |        |     |
| Name                                | Icon                       | Ŧ          |     |          |        |     |
| Show Name? 👥 Show Star              | te? D Show Icon?           | •          |     |          |        |     |
| Icon Height                         | Theme (optional)           | *          |     |          |        |     |
| Tap Action (optional)<br>Toggle     |                            | 0 <b>v</b> |     |          |        |     |
| Hold Action (optional)<br>More Info |                            | 0 +        |     |          |        |     |
| SHOW CODE EDITOR                    |                            |            |     |          | CANCEL | SAV |

07 LÉPÉS

### Kártya szerkesztés

Minden kártya aljában az edit gombra kattintva elérhető a szerkesztési felület. Ez ugyanúgy működik mint egy új kártya elhelyezésekor.

| Picture Card Configuration                       | 0         |
|--------------------------------------------------|-----------|
| Image Path (required)<br>local/videosec-flat.png | Videosec® |
| Theme (optional)                                 | VIUCUSEC  |
| Tap Action (optional)<br>URL                     |           |
| uRL Path<br>https://videosec.com/?lp=Rha         |           |
| Hold Action (optional)<br>URL                    |           |
| URL Path<br>https://videosec.com/?flp=Rha        |           |
| SHOW CODE EDITOR                                 | CANCEL    |

## **O8** LÉPÉS

### Kártyák rendezése/ másolása/törlése

Minden kártya jobb alsó sarkában elérhető egy 3 pontos almenü, amelyik segítségével képesek vagyunk törölni, másolni vagy másik nézetre helyezni. a menü melletti nyilakkal pedig az aktuális nézeten rendezni tudjuk a kártyákat.

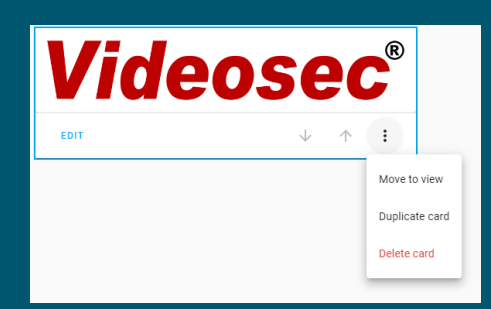

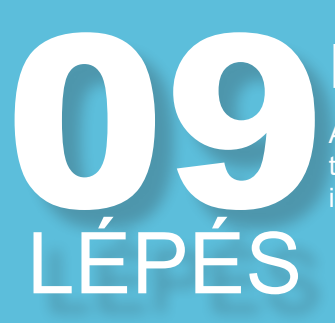

LÉPÉS

#### Nézetek

A felső sorban egy + jel jelenik meg amivel új nézeteket tudunk létrehozni. Ezeket késöbb a felső sárga ceruza iconnal szerkeszthetjük.

| Му | Home | 1    |   |               |   |
|----|------|------|---|---------------|---|
|    | ÷    | HOME | / | $\rightarrow$ | + |
|    |      |      |   |               |   |
|    |      |      |   |               |   |

### Új Nézetek

Az új nézeteknek 3 típusa van Az első az dinamikusan vált a több és egyoszlopos nézetek között, kijelző méret alapján. A második az egyetlen oszlopban jelenít meg mindent. A harmadik pedig egyetlen kártyát jelenít csak meg. Ezen felül képesek vegyunk egyedi nevet icont és URL-t beállítani.

| View Configuration         | :    |
|----------------------------|------|
| SETTINGS BADGES VISIBILITY |      |
|                            |      |
| Title                      |      |
|                            |      |
| Icon                       | *    |
|                            |      |
| URL                        |      |
|                            |      |
| Theme                      | -    |
|                            |      |
| View type                  |      |
| Masonry (default)          |      |
| 🔘 Sidebar                  |      |
| Panel (1 card)             |      |
|                            |      |
| Subview                    |      |
| CANCEL                     | SAVE |

11 LÉPÉS

### Aloldal

Beállíthatók aloldalak is amelyek nem jelennek meg az alapnézetekben hanem kizárólag URL-ből érhetők el. Subview

Subviews don't appear in tabs and have a back button.

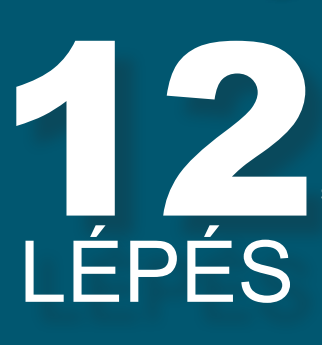

### Főoldal szerkesztése

Lehetőség van a főoldal átnevezésére is a sárga szerkesztő ceruzára kattintva.

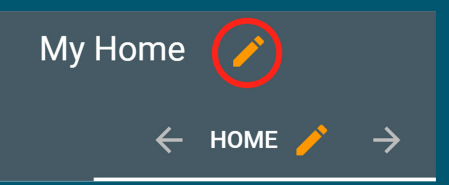

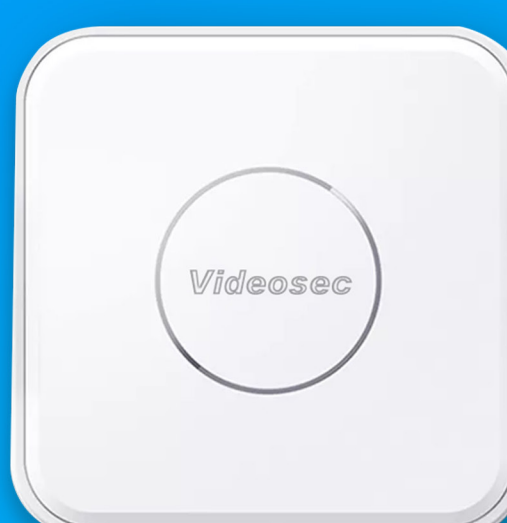

# 

### Automatizálás

Új automatizálás létrehozás, automatizálás részei és kezelésük,

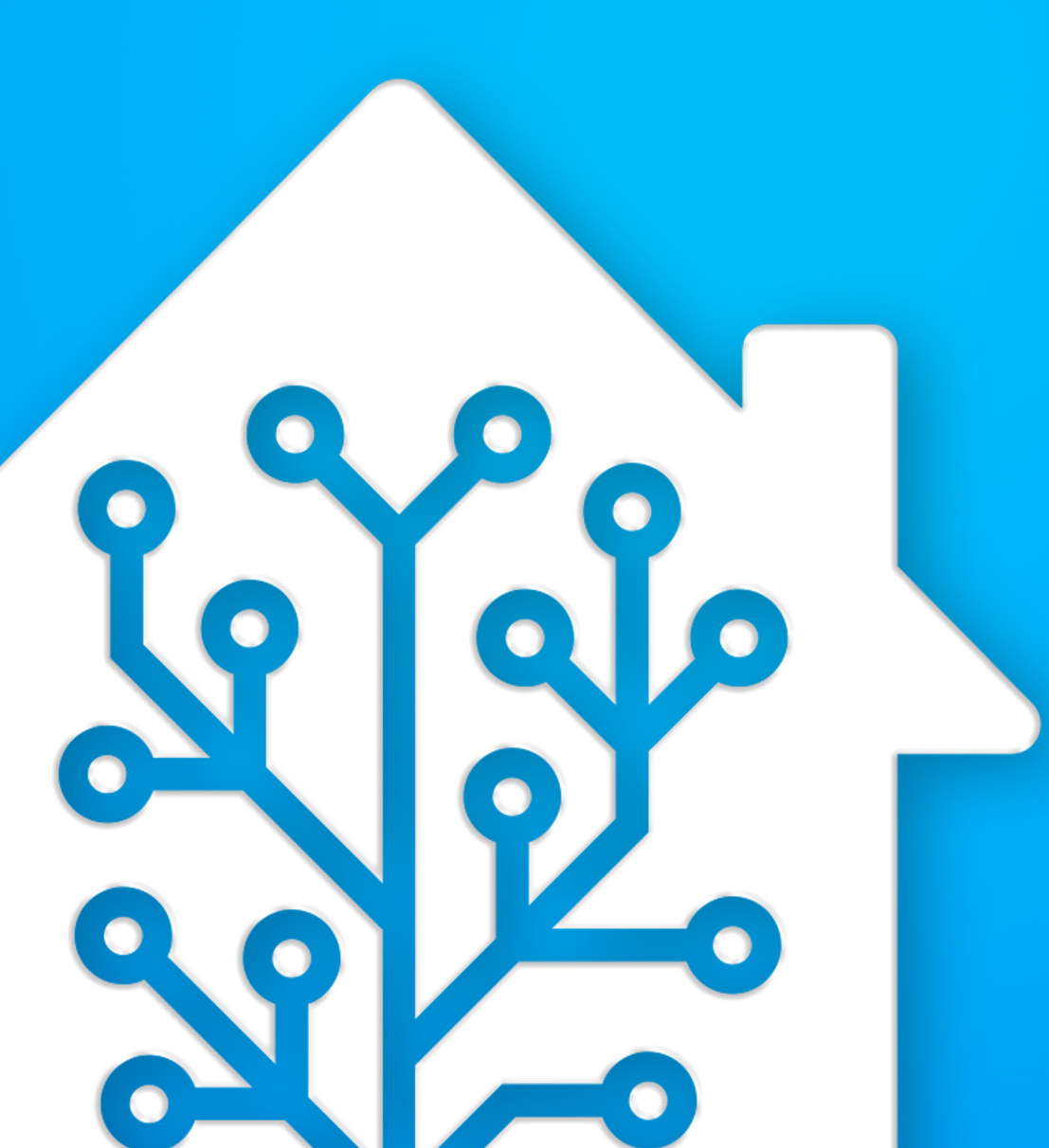

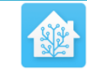

#### Home Assistant

You're about to give http://homeassistant.local:8123/ access to your Home Assistant instance.

Logging in with Home Assistant Local.

Username\*

Password\*

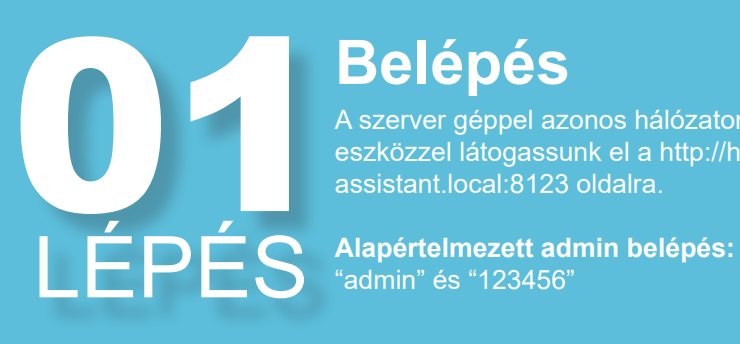

#### **Belépés**

A szerver géppel azonos hálózaton lévő eszközzel látogassunk el a http://homeassistant.local:8123 oldalra.

 $\mathbf{O}$ 

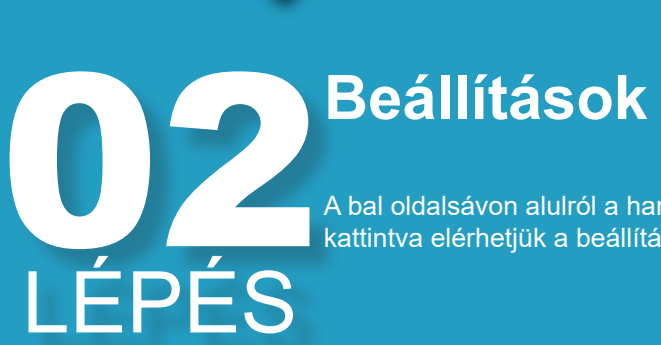

A bal oldalsávon alulról a harmadik opcióra kattintva elérhetjük a beállításokat.

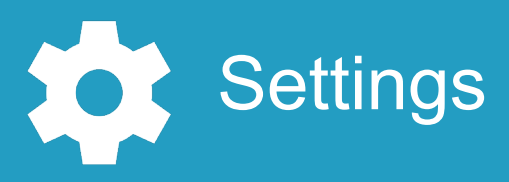

LÉPÉS

### **Automatizálás**

Automatizálásra kattintva tudjuk kezelni majd az okos funkciókat

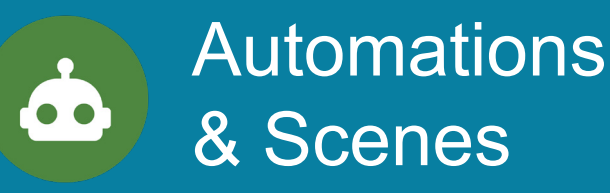

## LÉPÉS

24

### Új automatizálás

A MEGLÉVŐ AUTOMATIZÁCIÓKAT NE TÖRÖLJÜK!

Jobb alsó sarokban a kék gombra kattintva tudunk új automatizálást létrehozni

**CREATE AUTOMATION** 

# 05 LÉPÉS

### Üres automatizáció

Üres automatizációt válasszuk ki.

(Az előre készítet változatok is használhatók de a

Start with an empty automation Create a new automation from scratch

# **Db** LÉPÉS

### Eseményindítók

Az első sorban kell kiválasztanunk hogy mi legyen az indítója az automatizálásnak.

Több esemény esetén akármelyik megvalósulása esetén, elindul az automatizáció (OR).

| Trig | gers        |
|------|-------------|
| +    | ADD TRIGGER |

**O** LÉPÉS

### **Feltételek**

Egy opcionális funkció ami ellenőriz akár több feltételt is egyszerre (AND) és csak akkor engedi tovább az automatizációt he ez(ek) teljesülnek.

#### Conditions

+ ADD CONDITION

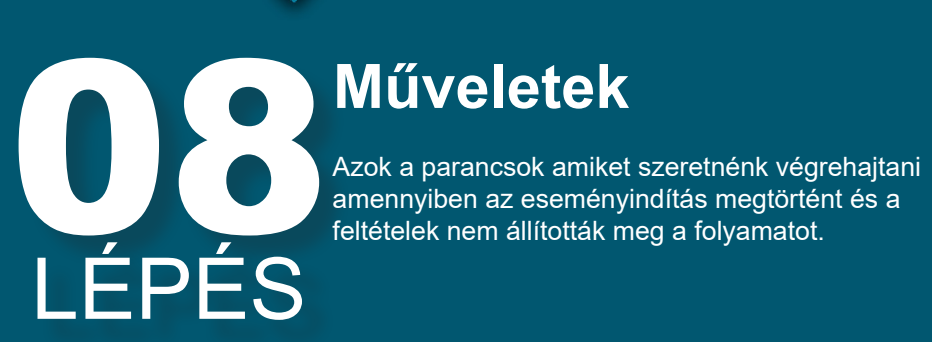

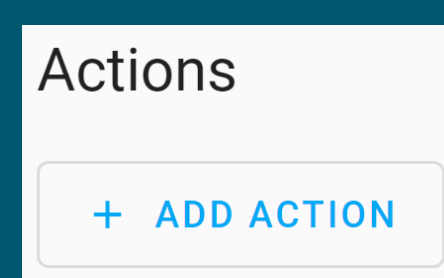

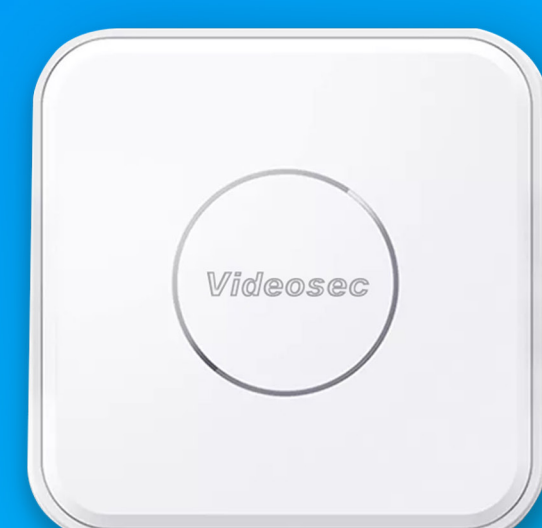

### Felhasználókezelés

Új felhasználók hozzáadása, felhasználók szerkesztése, jelszó módosítás, jogviszonyok megszabása,

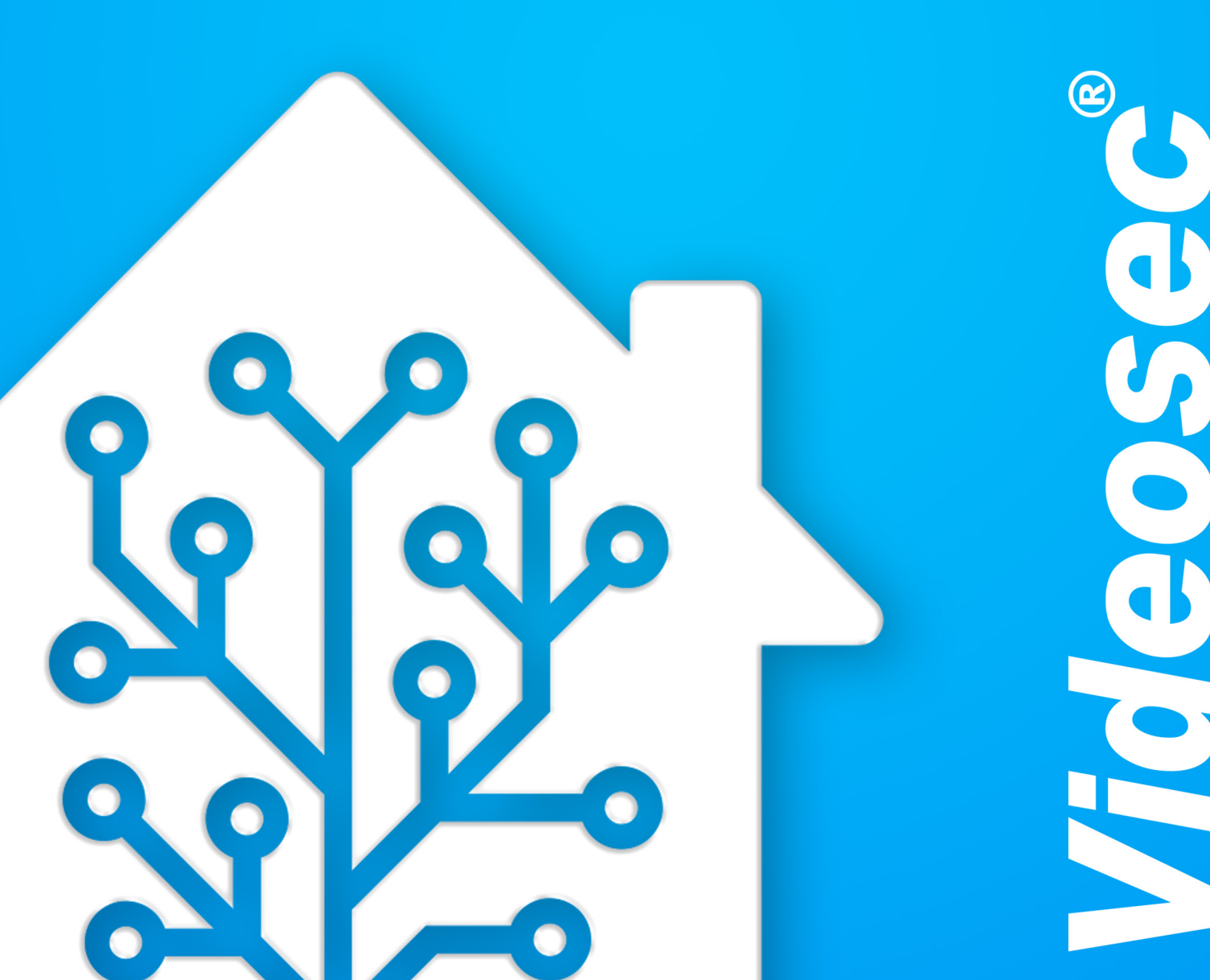

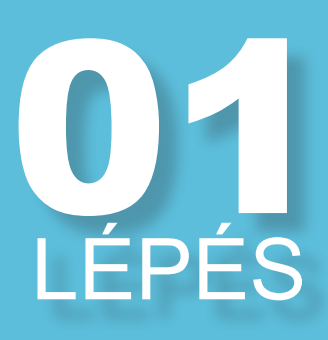

### Belépés

A szerver géppel azonos hálózaton lévő eszközzel látogassunk el a http://homeassistant.local:8123 oldalra. **Alapértelmezett admin belépés:** "admin" és "123456"

|--|

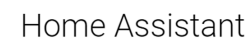

You're about to give http://homeassistant.local:8123/ access to your Home Assistant instance.

Logging in with Home Assistant Local

| Password* |
|-----------|

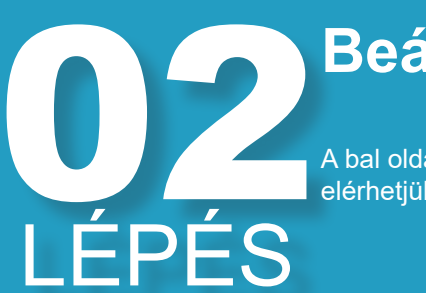

### **Beállítások**

A bal oldalsávon alulról a harmadik opcióra kattintva elérhetjük a beállításokat.

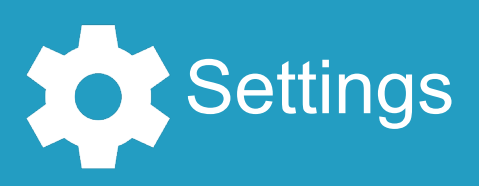

### 03 LÉPÉS

LÉPÉS

### Felhasználók

A felhasználói beállítások menüpont megnyitása után szerkeszthetjük és bővíthetjük a felhasználók számát

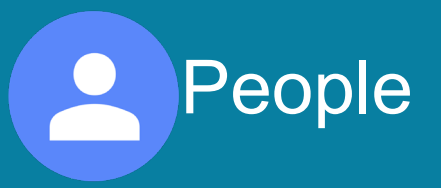

### Új felhasználó

A jobb alsó sarokban található gombbal tudjuk megkezdeni az új felhasználó hozzáadását.

#### + ADD PERSON

| IFDES |  |
|-------|--|
|       |  |

### Felhasználó

Adjunk egy felhasználónevet és igény szerint egy képet az új felhasználónak, majd engedélyezzük neki hogy be tudjon jelentkezni, a csúszka elhúzásával. (a bejelentkezés tiltása speciálís munkakörökhöz van létrehozva és figyelmen kívül hagy-

| New Person X                                                                                                    |  |
|----------------------------------------------------------------------------------------------------|--|
| Name*<br>Test Elek                                                                                                    |  |
| Picture                                                                                                    |  |
| Allow person to login                                                                                                    |  |
| When you have devices that indicate the presence of a person, you will be able to<br>assign them to a person here. You can add your first device by adding a presence- |  |

letection integration from the integrations page

on Integr Integrations page

CREATE

# A csúszka elhúzása után megjelenik egy felugró ablak. Ebben beállíthatjuk: • Az új felhasználó jelszavát • Adminisztrátor vagy sem • Csak lokális hálózatról csatlakozhatnak-e Ezt követően létrehoztuk az új felhasználót a create gom-bra kattintva.

### Fiók beállítások

| Add      | user                                                       | X    |
|----------|------------------------------------------------------------|------|
|          |                                                            |      |
| lleornam |                                                            |      |
| test     |                                                            |      |
|          |                                                            |      |
|          |                                                            |      |
| Passw    | vord                                                       |      |
|          |                                                            |      |
|          |                                                            |      |
| Confir   | m Password                                                 |      |
|          | Can only log in from the local network                     |      |
|          | can only log in non-the local network                      |      |
|          | Administrator                                              |      |
|          |                                                            |      |
| The use  | er group feature is a work in progress. The user will be u | nabl |
| to adm   | inister the instance via the UI. We're still auditing all  |      |
| manag    | ement API endpoints to ensure that they correctly limit    |      |
|          |                                                            |      |

|  |   | _ |  |
|--|---|---|--|
|  | - |   |  |
|  |   |   |  |

# **07** LÉPÉS

### Felh. szerkesztés

Az adott felhasználó nevére kattintva meg tudjuk változtatni annak beállításait.

- be tudnak jelentkezni a webfelületen
- csak lokálisan léphetnek be
- adminisztrátorok
- helyzetmeghatározó eszközök (ha vannak elérhetők)
- jelszóváltoztatás

| admin >                                                                                                    | ( |
|----------------------------------------------------------------------------------------------------|---|
| Name*<br>admin                                                                                                    |   |
| Picture                                                                                                    |   |
| Allow person to login                                                                                                    |   |
| Can only log in from the local network                                                                                                    |   |
| Administrator                                                                                                    |   |
| When you have devices that indicate the presence of a person, you will be able to<br>assign them to a person here. You can add your first device by adding a presence<br>detection integration from the integrations page. | - |
| Presence Detection Integrations     Integrations page                                                                                                    |   |
| DELETE CHANGE PASSWORD UPDAT                                                                                                    | ē |

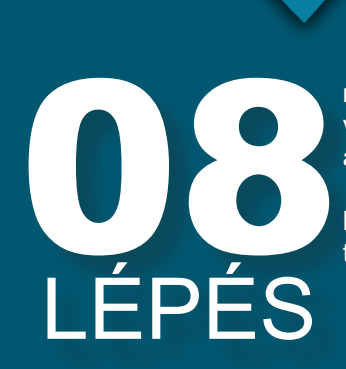

### Fiók típusok

nem-adminisztrátorok: A fiók korlátozottan csak a felhasználófelületen tud eszközöket vezérelni.A beállításokat (automatizálás, új eszköz hozzáadás) és szoftveresen újraindítani az eszközt nem képes.

lokális-fiók: kizárólag az SMStewarttal megeggyező hálózaton működik. külső hálózatokról nem engedi a hozzáférést.

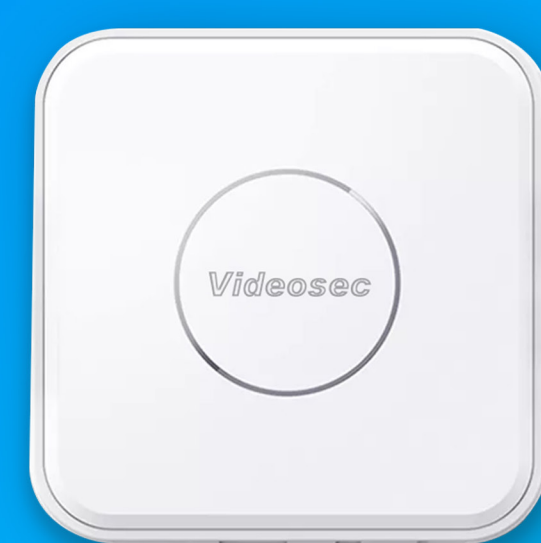

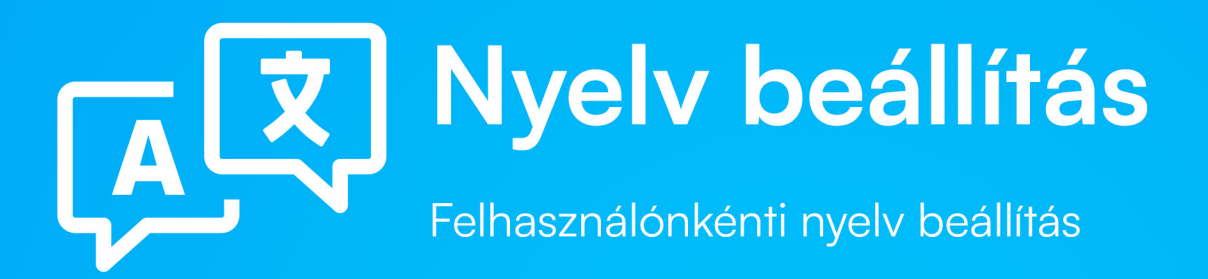

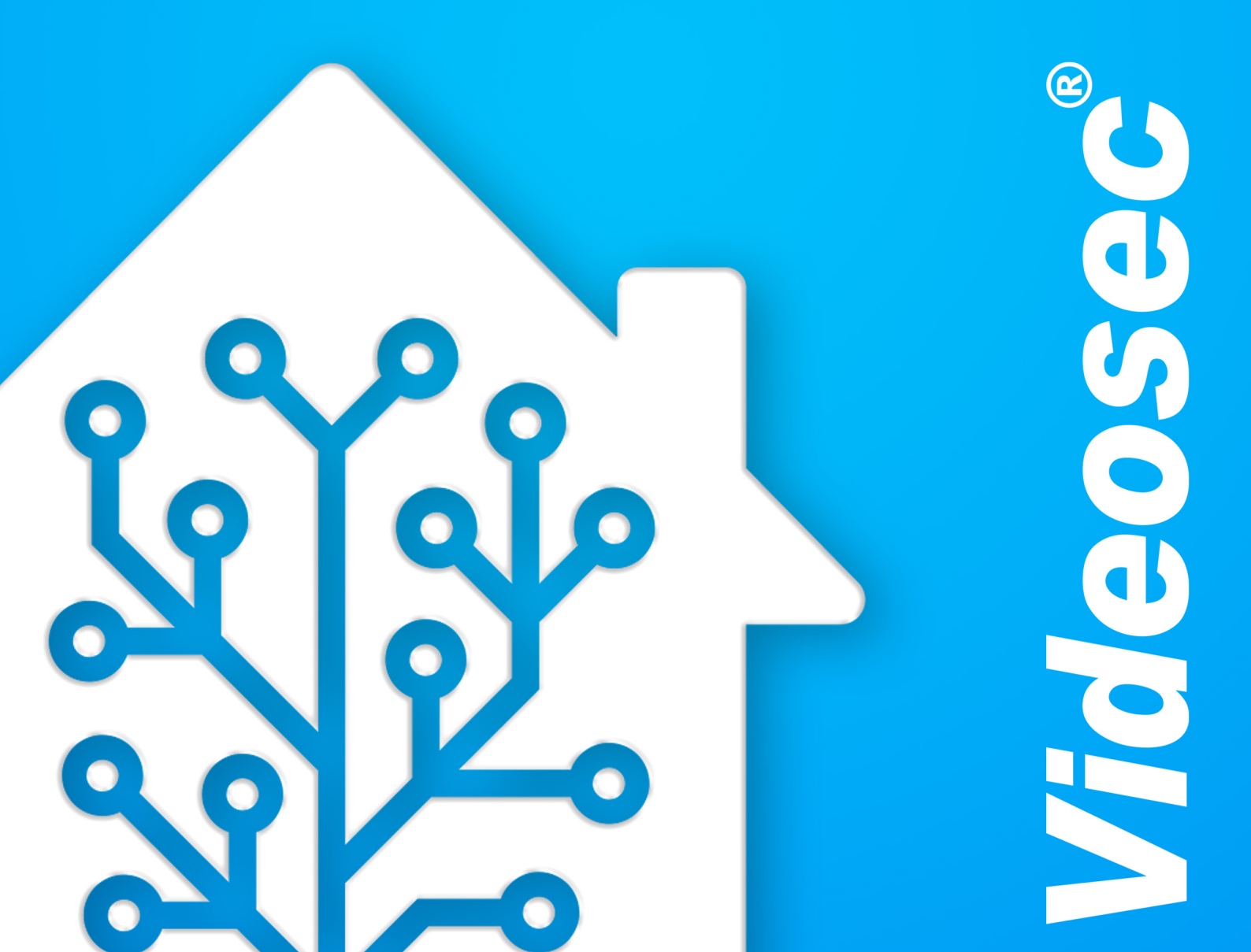

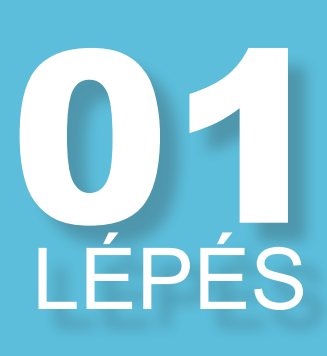

### **Belépés**

 Delepes

 A szerver géppel azonos hálózaton lévő eszközzel látogassunk el a http://homeassistant.local:8123 oldalra.

 Alapértelmezett admin belépés:

 "admin" és "123456"

You're about to give http://homeassistant.local:8123/ access to your Home Assistant instance Logging in with Home Assistant Local. 0 Password\*

# Felhasználói oldal A bal oldalsávon a legalsó opcióra kattintva elérjük a felhasználó személyos baállítászit. Egyi terté

a menük viselkedései, a jelszó megváltoztatása és a felület külseje is. felhasználó személyes beállításait. Ezek közé tartoznak

| Ļ | Notifications | 1 |
|---|---------------|---|
| а | admin         |   |

# LÉPÉS

Az első leugró menüben be tudjuk állítani az adott felhasználónak a nyelvét. Ezek a beállítások azonk többi felhasználóra nem lesznek betés u tirtétt felhasználónak a nyelvét. Ezek a beállítások azonban a többi felhasználóra nem lesznek hatással, kizárólag az adott felhasználó nyelve változik meg ez álltal.

Language English

# LÉPÉS

### Felhasználónként

A beállított nyelvek felhasználónként eltérők. Így ha több fióknak is szeretnénk megváltoztatni a beállításait, bejelentkezés után meg kell ismételnünk a teljse folyamatot a másik fiókban is.

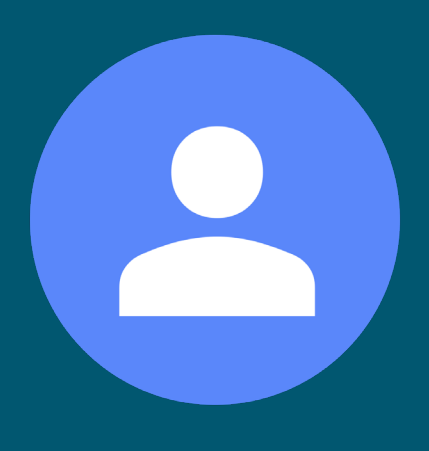

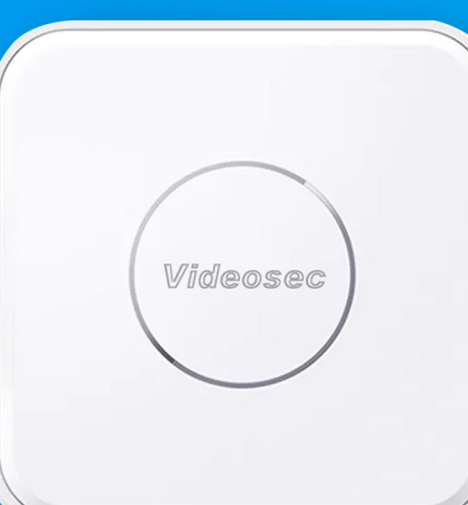

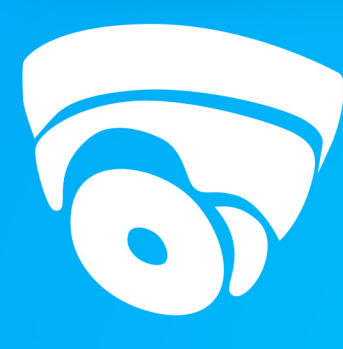

### Kamera integrálás

Kamera rendszerek integrálása SMStewart eszközökkel.

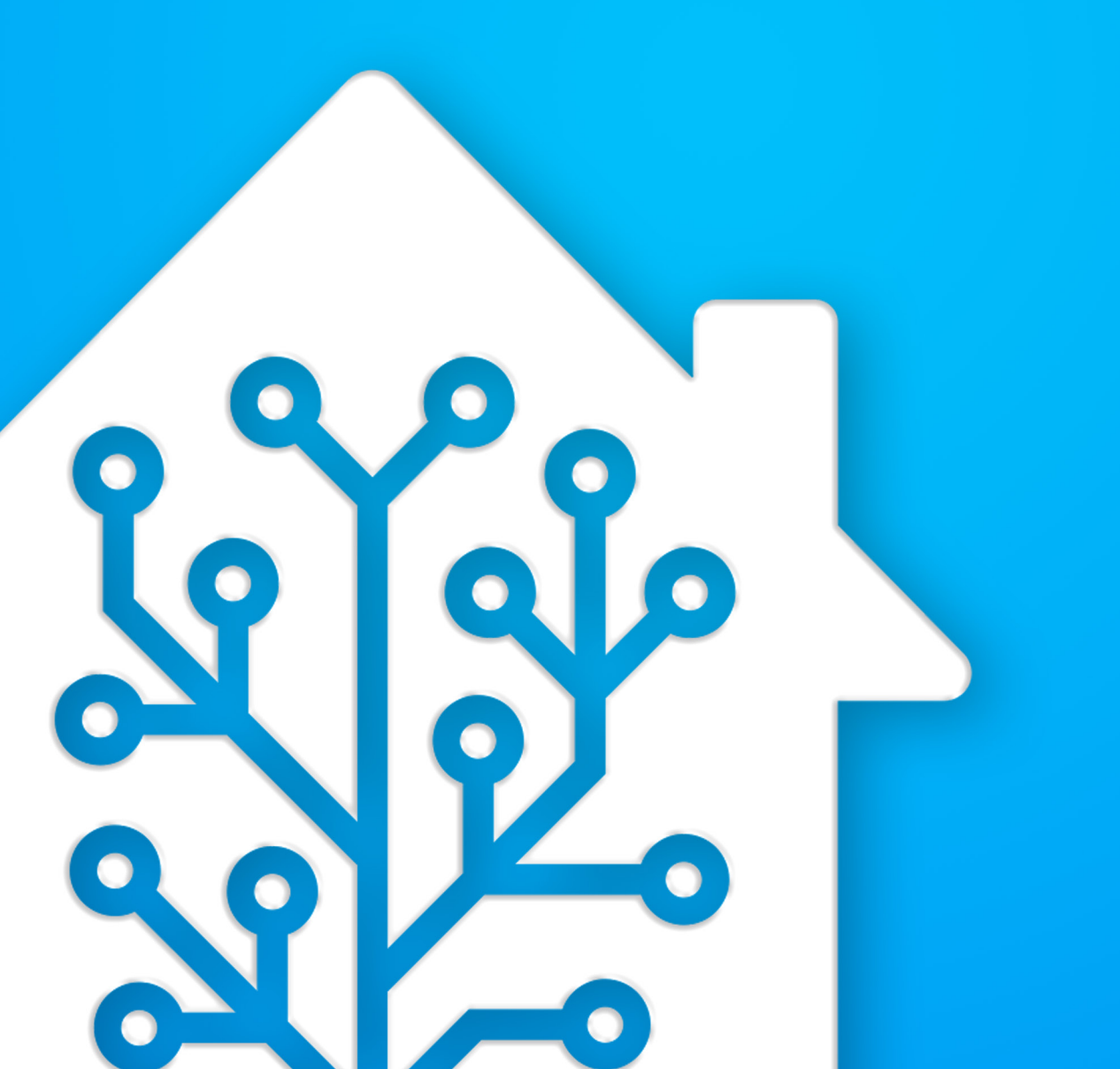

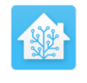

#### Home Assistant

**U** LÉPÉS

### Belépés új ablakon

A szerver géppel azonos hálózaton lévő eszközzel látogassunk el a http://homeassistant. local:8123 oldalra.

Alapértelmezett admin belépés: 'admin" és "123456'

You're about to give http://homeassistant.local:8123/ access to your Home Assistant instance.

Logging in with Home Assistant Local.

| Username* |   |
|-----------|---|
|           |   |
| Password* | 0 |

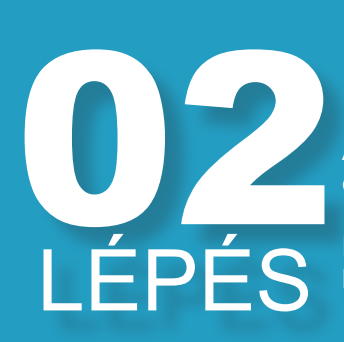

### **Beállítások**

A bal oldalsávon alulról a harmadik opcióra kattintva elérhetjük a beállításokat.

Ezek után meg tudjuk majd jeleníteni az új eszközünket

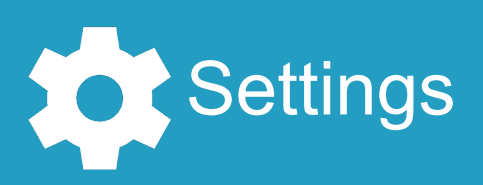

LÉPÉS

### Eszközök

A devices & services kiválasztását követően megtekinthetők a csatlakoztatott szolgáltatások és eszközök

Devices [0] & Serices

### Uj integráció A jobb alsó sarokban lévő kék "add integratio gombra kattintva adjuk hozzá a ONVIF inte-LÉPÉS

### Új integráció

A jobb alsó sarokban lévő kék "add integration" grációt. Ez minden ÓNVIF eszköz integrálására lehetőséget nyújt.

ADD INTEGRATION

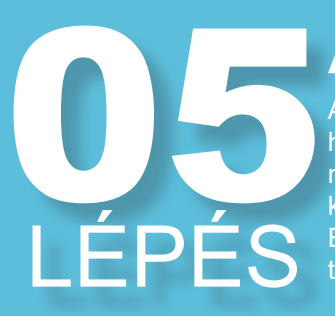

### Automatikus keresés

Alapértelmezetten az integráció az összes hálózaton lévő ONVIF eszközt megkeresi. Am nyiben ezt nem szeretnénk végrehajtani veggy ki a pipát a "Search automatically" mellől. Ellenkező esetben a submit gomball léphetünk

#### ONVIF device setup

#### 0

By clicking submit, we will search your network for ONVIF devices that support Profile S

Some manufacturers have started to disable ONVIF by default. Please ensure ONVIF is enabled in your camera's configuration.

Search automatically

X

## LÉPÉS

### Kamera kiválasztása

A felugró opciók közül válasszuk ki a az integrálni kívánt kamerát

#### Select ONVIF device

Select discovered ONVIF device

- IPW-2124LSA-28WAL (192.168.2.147)
- Manually configure ONVIF device

SUBMIT

| DES |
|-----|

### Konfigurálás

Adjuk meg a hiányzó ONVIF adatokat és nyomjunk rá a submit gombra. Ha nem találta meg automatikusan az eszközünket akkor kézzel töltsünk fel mindent.

| Configure ONVIF device     | 0 | ×     |
|----------------------------|---|-------|
| Name*<br>IPW-2124LSA-28WAL |   |       |
| Host*<br>192.168.2.147     |   |       |
| Port*<br>80                |   |       |
| Username                   |   |       |
| Password                   |   | 0     |
|                            | S | UBMIT |

# Új integráció A kameránk megjelenik mint új integráció a felületen. Több kamera esetén az integráció hozzáadásával ismételjük meg a folyamatot kameránként.

LÉPÉS \*ha kamera képet szeretnénk látni a a fő streamet allítsuk át h264-re

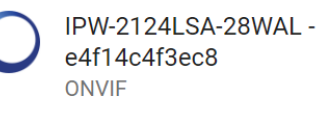

1 device and 10 entities

CONFIGURE

.

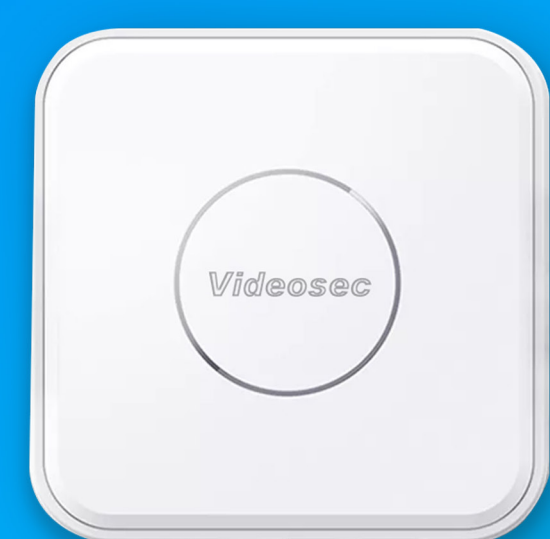

# C

### Biztonsági mentés és frissítés

Biztonsági mentés és frissítések telepítése.

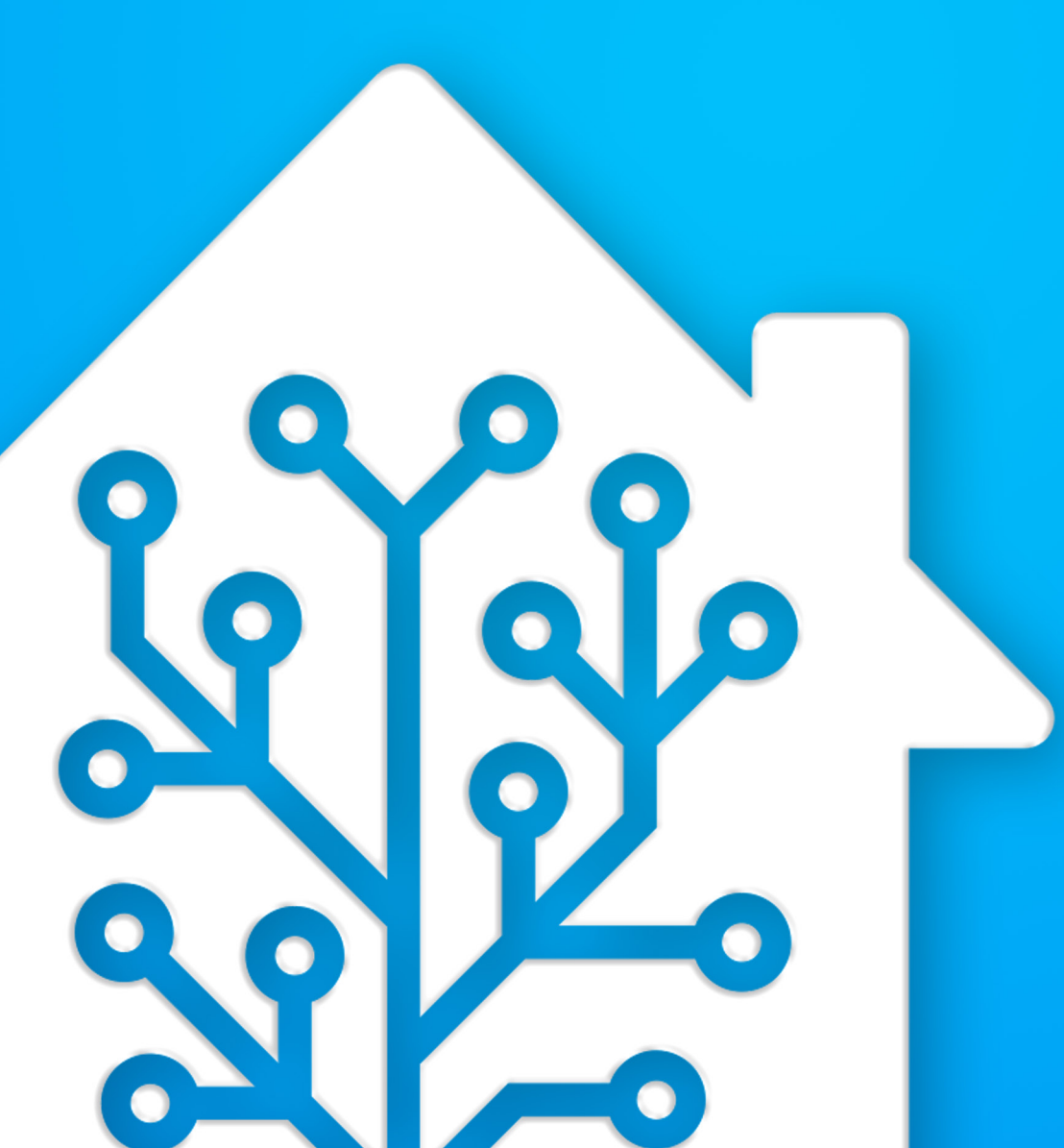

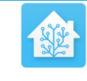

#### Home Assistant

You're about to give http://homeassistant.local:8123/ access to your Home Assistant instance.

Logging in with Home Assistant Local.

Username\*

Password\*

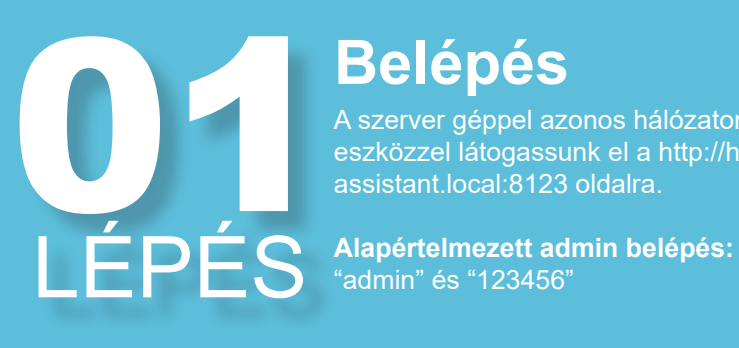

#### **Belépés**

A szerver géppel azonos hálózaton lévő eszközzel látogassunk el a http://homeassistant.local:8123 oldalra.

0

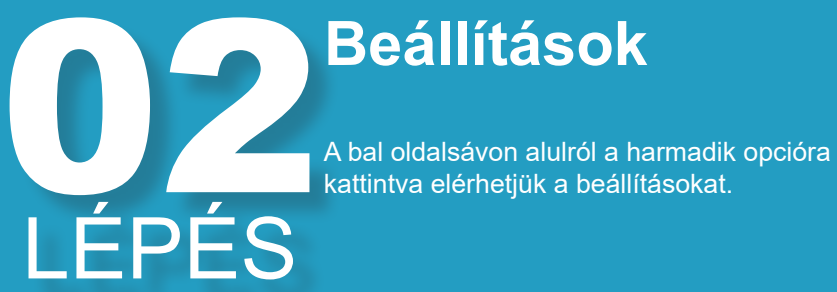

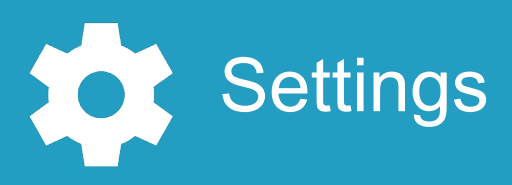

LÉPÉS

### Rendszer

A rendszer fülön megtalálható az aktuális rendszer összes beállítása

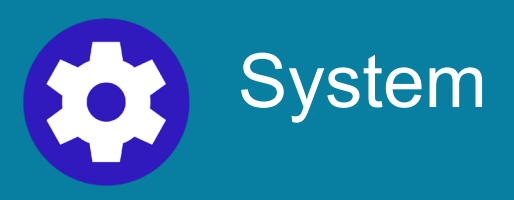

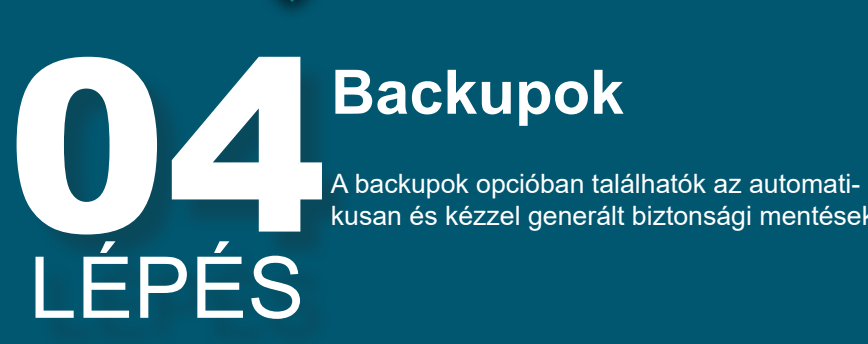

### Backupok

kusan és kézzel generált biztonsági mentések

Backups

| ÷            | Backups                                           |
|--------------|---------------------------------------------------|
| <b>Q</b> Sea | arch backups                                      |
|              |                                                   |
|              | test<br>Full backup                               |
|              | addon_core_mosquitto_6.1.3<br>Mosquitto broker    |
|              | core_2023.3.5<br>Home Assistant                   |
|              | addon_a0d7b954_vscode_5.5.4<br>Studio Code Server |
|              | 2023-03-21<br>Full backup                         |
|              |                                                   |
|              |                                                   |

## 0,67 LÉPÉS

### Backupok

Az összes backup látható lesz egy listában. Alcímben látható hogy a mentés egy adott frissítés vagy bővítmény telepítése után készült automatikusan, vagy egy teljes

## LÉPÉS

### Mentés készítése

A kék gombra kattintva készíthetünk egy biztonsági mentést az aktuális rendszerállapotról. A felugró ablakon jelöljük ki hogy teljes rendszermentést szeretnénk.

(részleges backup esetén kiválasztható hogy mit szeretnénk menteni a rendszerből)

Igény szerint elnevezhetjük és jelszóval védhetjük a mentést.

| Create backup ×            |  |  |  |  |
|----------------------------|--|--|--|--|
| Backup name                |  |  |  |  |
| Backup type                |  |  |  |  |
| Full backup Partial backup |  |  |  |  |
| Password protection        |  |  |  |  |
| CLOSE CREATE               |  |  |  |  |
| + CREATE BACKUP            |  |  |  |  |

## 07 LÉPÉS

### Meglévő mentések feltöltése

Az oldalfrissítés vagy lokálisan meglévő mentés feltöltése a felület jobb felső sarkában lévő menüben található. Ebben a menüben az "Upload backup" opcióval fel tudjuk tölteni a .tar filet amit használni szeretnénk

Reload Upload backup

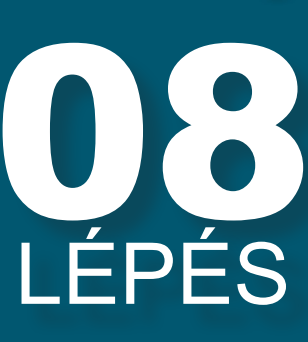

### **FIGYELMEZTETÉS**

A rendszervisszaállítás és a frissítés is MINDEN BEÁLLÍTÁST ÉS HOZZÁADO KÖZT VISSZAÁLLÍT a mentéskor megi MINDEN BEÁLLÍTÁST ÉS HOZZÁADOTT ESZ-KÖZT VISSZAÁLLÍT a mentéskor meglévő állapotra (frissítéskor ez azt takarja hogy minden fiók és eszköz törlődik). Ajánlott egy biztonsági mentés készítése visszaállítás előtt minden esetben.

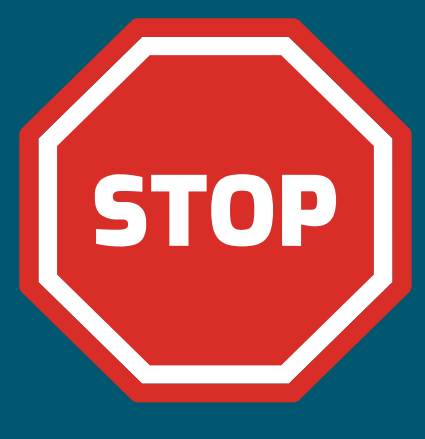

| L | ÉP | ٢É | S |
|---|----|----|---|

### Visszaállítás letöltése

Nyissuk meg a mentésünket, és a jobb alsó sarokban lévő leugró menüben válasszuk ki a "Download backup" opciót.

| Full backup (4.7 MB)<br>March 28, 2023 at 3:32 PM<br>Select what to restore |                                  |  |
|-----------------------------------------------------------------------------|----------------------------------|--|
| Full backup 		Partial backup                                                |                                  |  |
| RESTORE                                                                     | Download backup<br>Delete backup |  |

## 10 LÉPÉS

### Rendszer visszaállítása

Amennyiben a visszaállítás gombra kattintunk egy felugró menüben meg kell erősíteni a visszaállítást majd a rendszer elkezdi a másolást. Are you sure you want to wipe your system and restore this backup?

CANCEL RESTORE

# LÉPÉS

### Várjunk amíg a rendszer visszaáll

A visszaállítás elkezdésekor a kapcsolat a rendszerrel megszakad amíg a frissítés/viszaállítás be nem fejeződik. Ez alatt a bal alsó sarokban egy szürke "Connection lost reconnecting..." szövegdoboz. A frissítés alatt ne indítsuk újra az eszközt. Pár percen belül az oldal magától frissül jelezve a viszaállítás végét. Connection lost. Reconnecting...

## 12 LÉPÉS

### Mentés

Mindig ajánlott változtatások előtt egy teljes biztonsági mentés készítése és annak a letöltése. Ezzel megakadályozható egy esetleges adatvesztés.

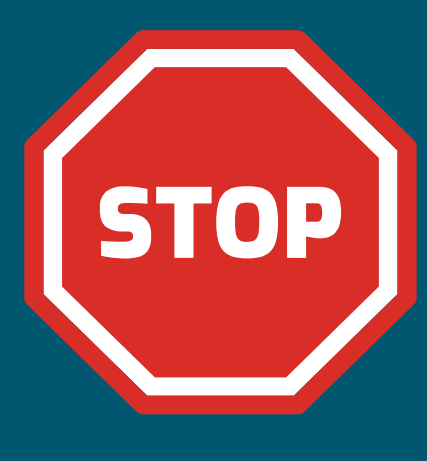